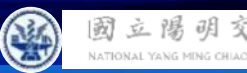

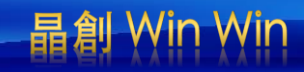

## Semi & AIOT Coding 智慧物聯-

## Shooting game—輕鬆認識半導體

以 Scratch 聯結 **Yabboni** 介紹與操作

Date: 2024/11/11

Speaker: 王怡淨

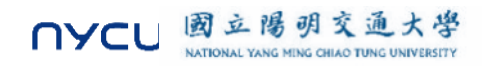

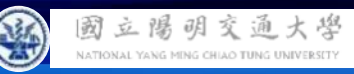

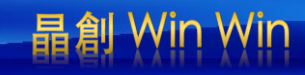

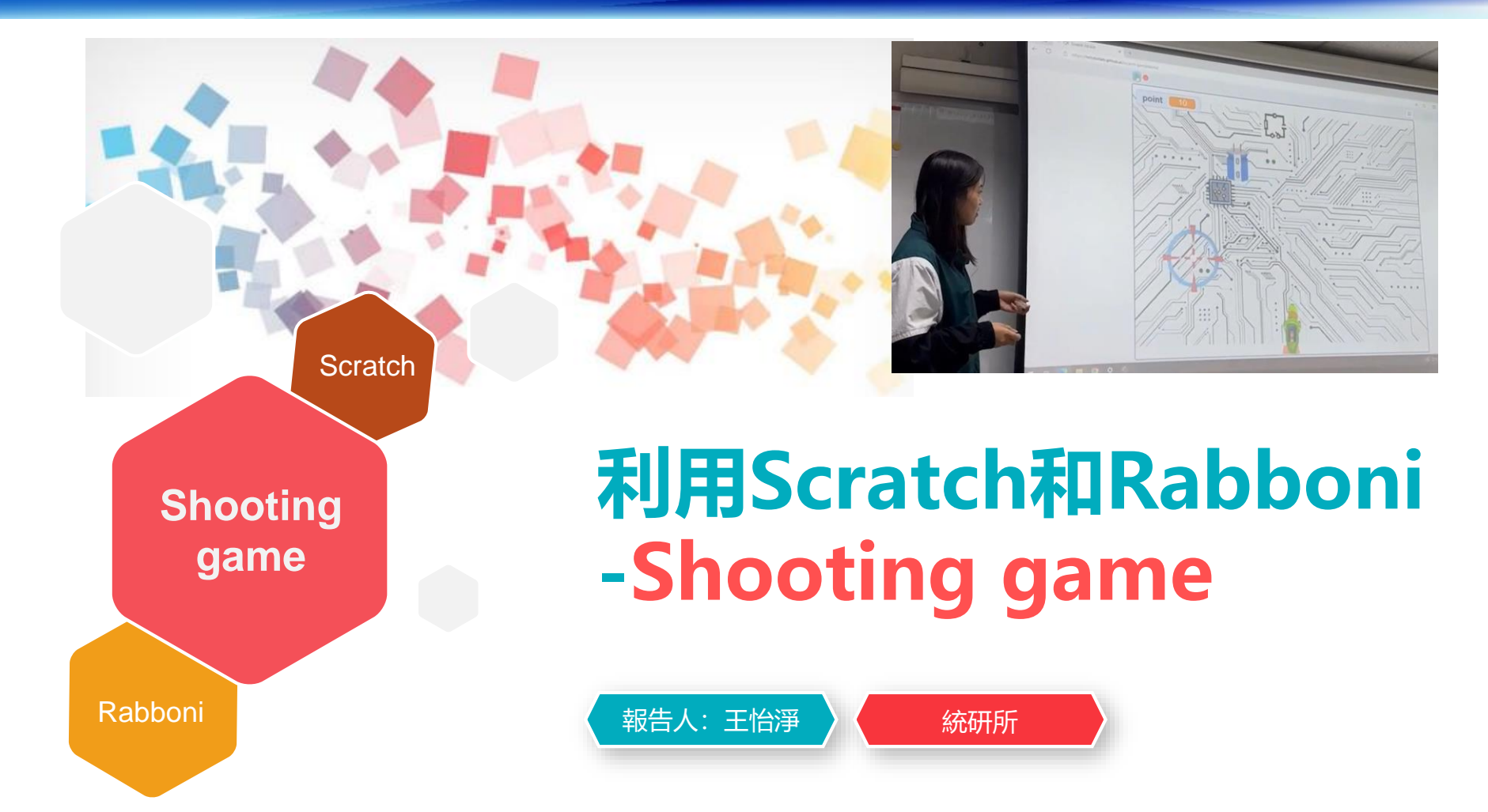

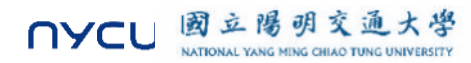

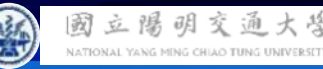

## 晶創 Win Win

#### **Contents**

γabboni-介紹 γabboni-感測參數介紹 γabboni-操作功能介紹 γabboni-配件介紹 γabboni-軸向定義 yabboni Scratch 連線 yabboni - Scratch UI介紹 yabboni-USB連線 yabboni-藍芽BLE 連線 yabboni-Scratch連線 yabboni-Scratch 範例程 式

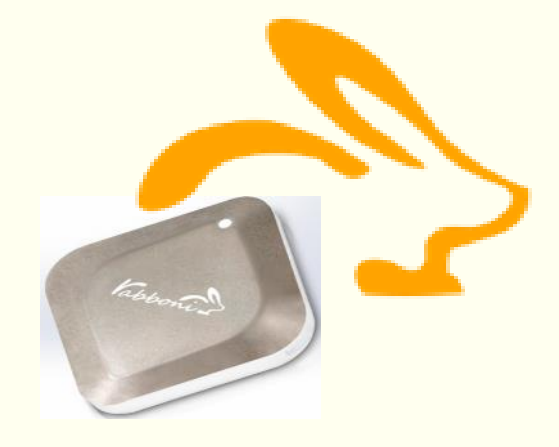

APPENDIX

γabboni-其他應用

https://12u10.lab.nycu.edu.tw/

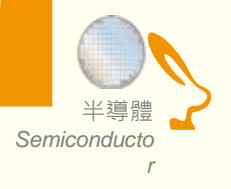

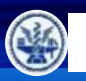

## **IOT: Internet of Things**

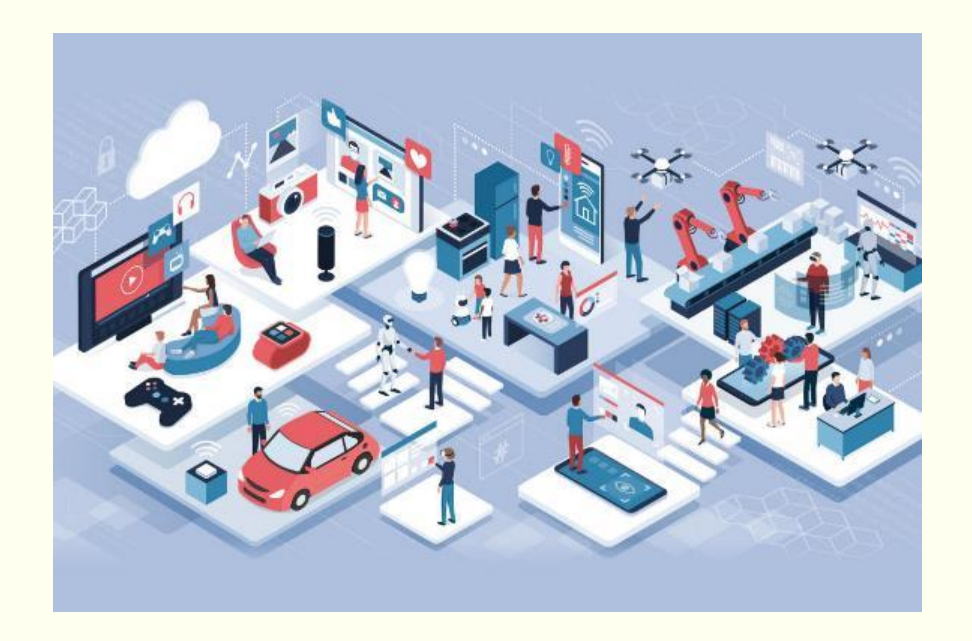

SENSORS will be everywhere !!!!

IMU:

**Inertial Measurement Unit** 

加速度 (Accelerometer) 角速度 (Gyro) 磁力計 (Magneto)

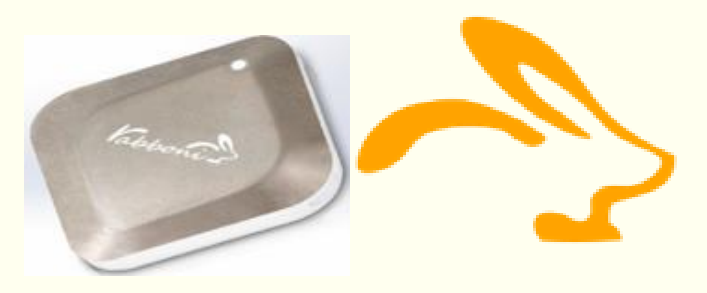

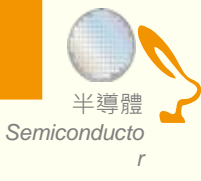

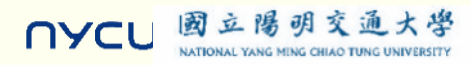

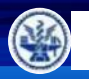

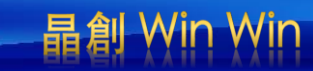

## What is IMU? Rabboni is an IMU.

## Inertial Measurement Unit

慣性的 物體抗拒其運動狀態被改變的性質。

Accelerometer 加速規

測量移動 (加速度) 測量單位時間內速度變化 Gyroscope 陀螺儀

測量轉動 (角速度) 測量單位時間內角度變化

GeoMagnetic 地磁儀

測量地磁方向、大小

可用於定向

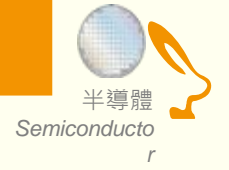

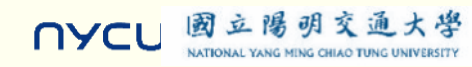

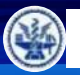

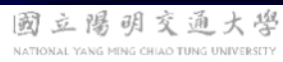

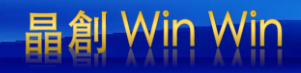

## Sensor 入門: 聊聊半導體

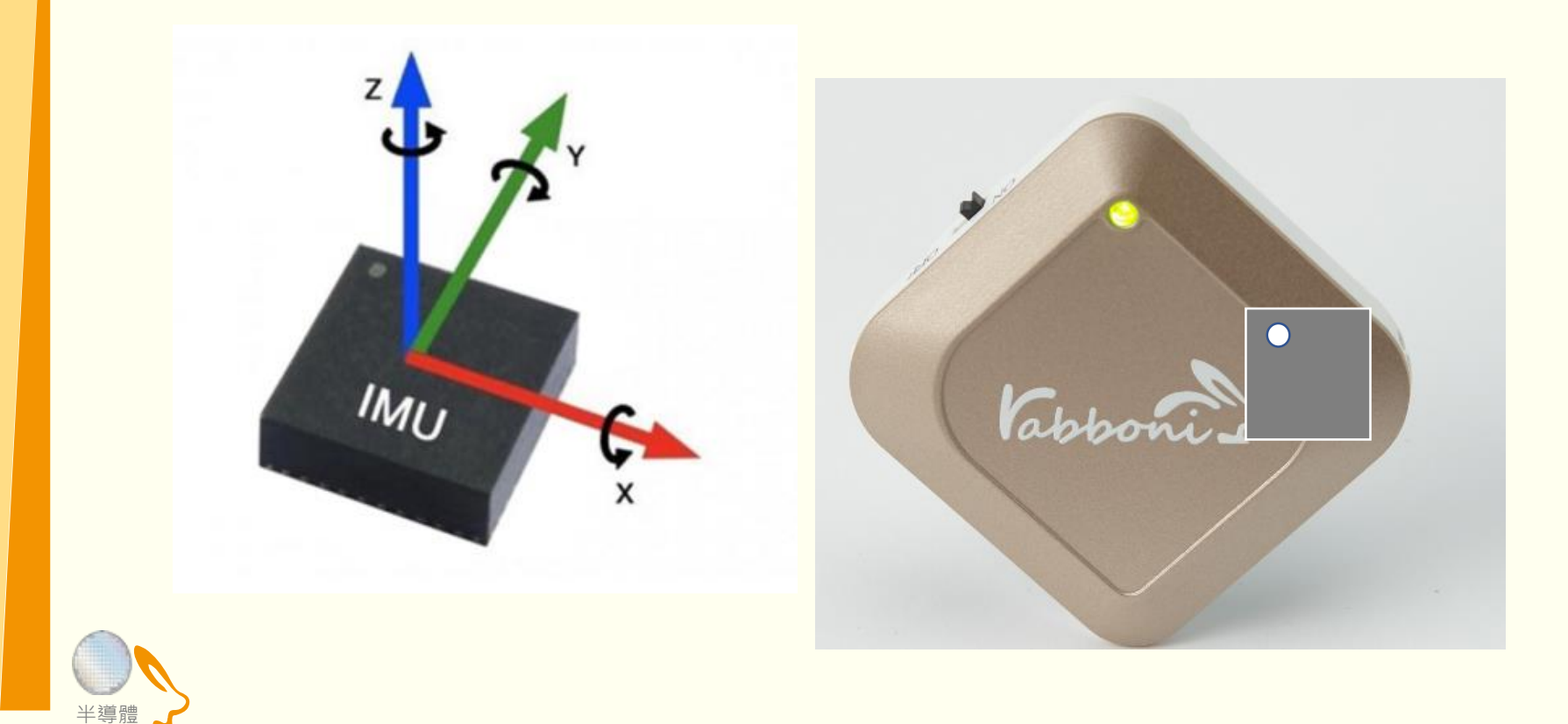

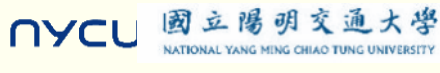

Semiconducto

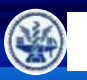

晶創 Win Win

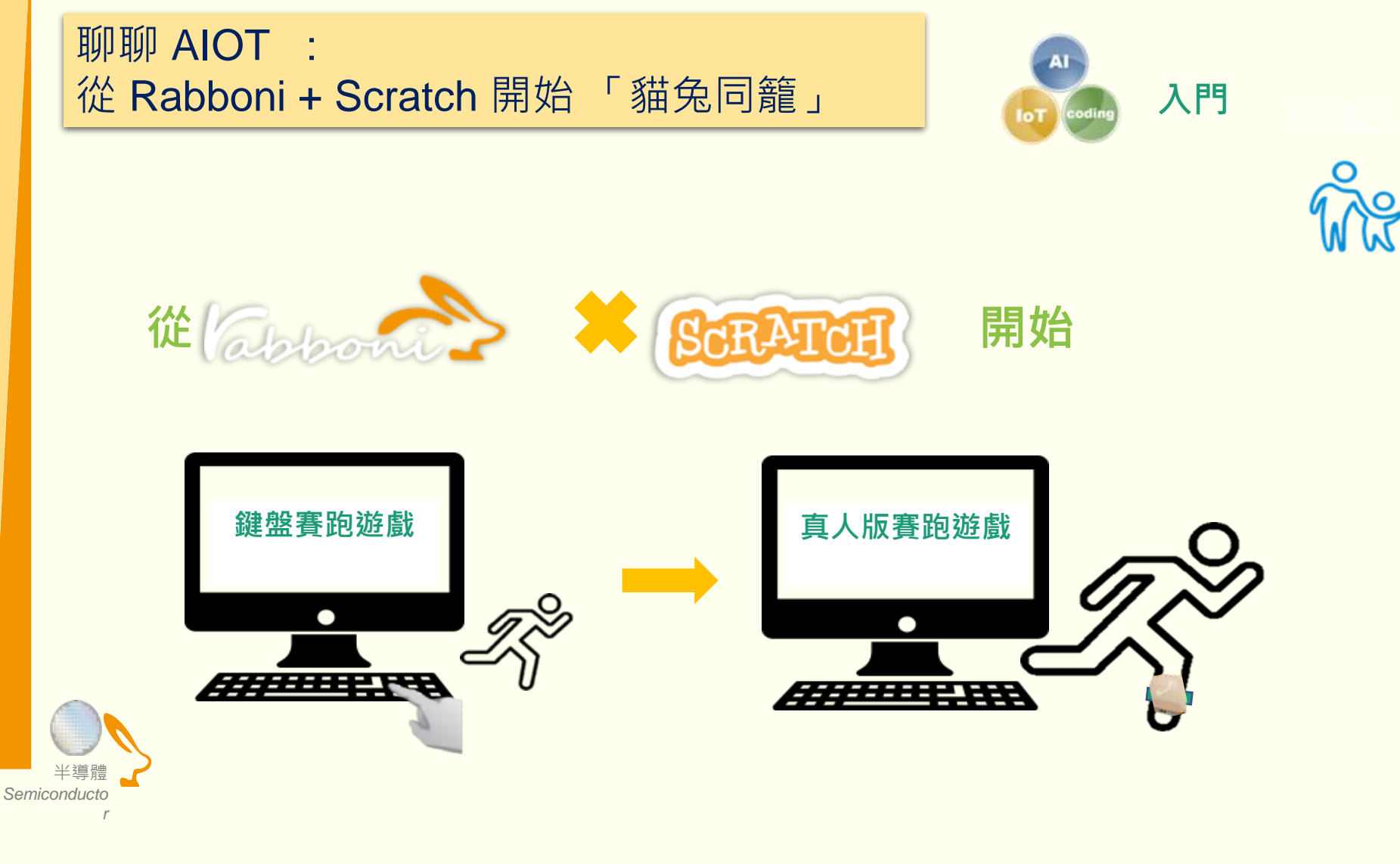

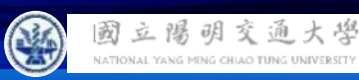

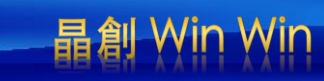

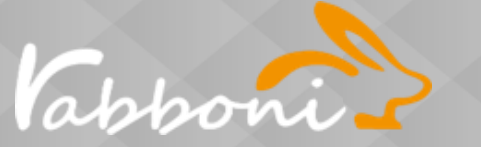

### Rabboni is not just a device, It's a platform.

#### IMU 重力感測

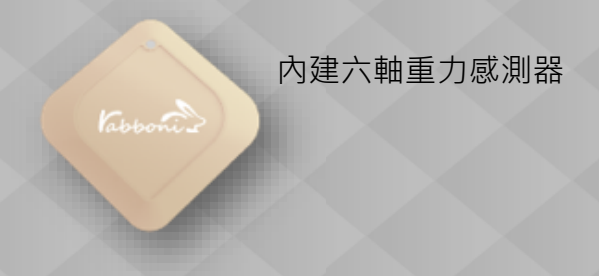

#### Data Extractor 重力感測數據擷取

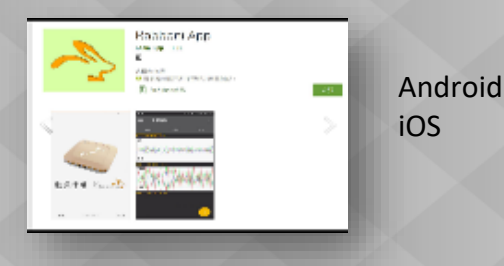

#### API 應用程式介面

- Scratch •
- Python •
- App Inventor •
- Unity •

#### Al Algorithm 演算法開發

- 行動偵測
- 姿態偵測
- 數據分析
- 訊號分析

r

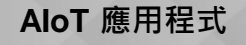

Sports

Health

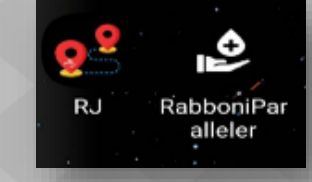

Gaming Education

#### IoT 物聯/雲端介面

- Phone
- Pad
- NB
- **Rasberry** Pie

#### EDU 教育資源

- 企業社會責任 •
- 大學社會責任 •
- 縣市教育局處合作 •

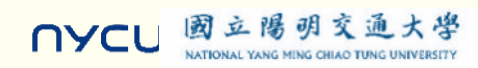

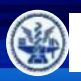

國立陽明

NYCL

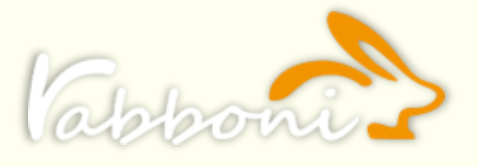

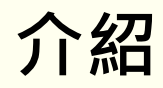

- γabboni內建六軸重力感測器 (IMU: Initial Measurement Unit)、BLE藍芽傳輸及運算元件
- 可即時傳輸感測讀值並提供取樣頻率及動態範圍
- 配有LED燈·指示rabboni運作狀態及電量顯示

| 電池容量<br>充電方式 | 120mAh 鋰離子充電電池<br>USB mini 充電   |
|--------------|---------------------------------|
| 無線傳輸         | Bluetooth 4.0 BLE               |
| 充電時間         | 30分鐘                            |
| 待機時間         | 5天 (電源開關鍵OFF)                   |
| 連續使用時間       | 8 小時                            |
| 支援作業系統       | 藍芽:Android<br>USB:系統Windows 7以上 |

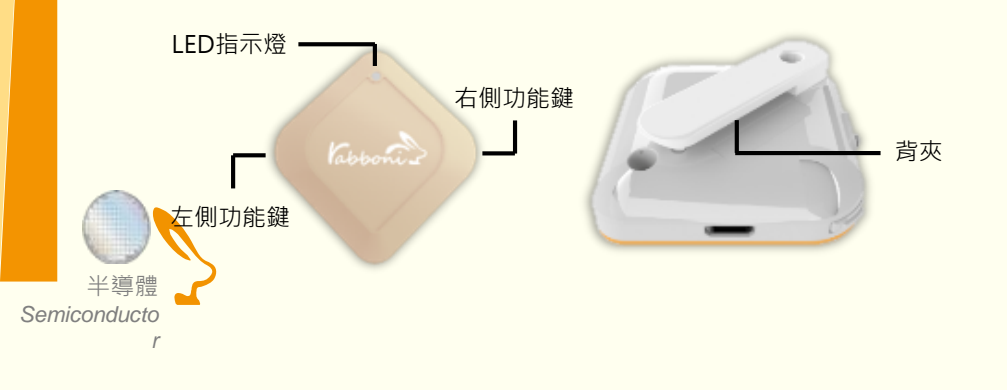

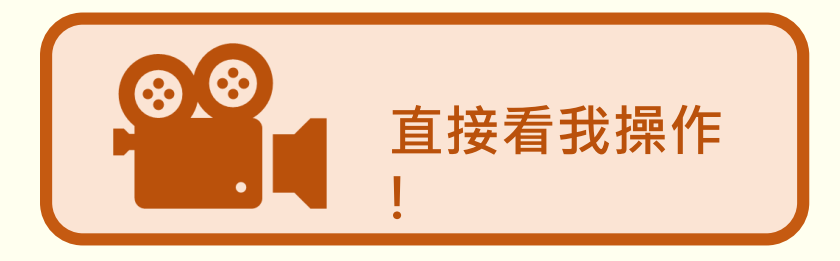

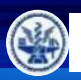

國立陽明

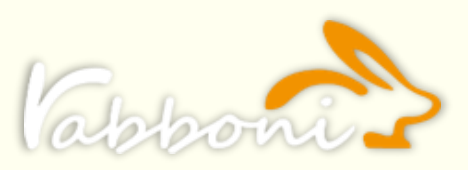

通大學

玄 IATIONAL YANG MING CHIAO TUNG UNIVERS

## 感測參數及軸向介紹

- 直線軸:X/Y/Z 加速度 (Acceleration)  ${\bullet}$
- 環狀軸: X/Y/Z 角速度 (Gyro)

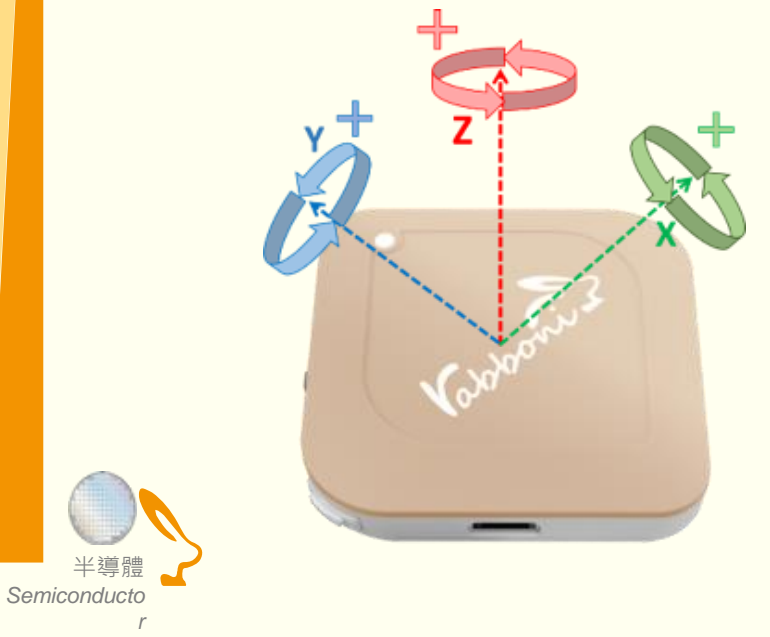

| Gyro Full<br>Scale Range       | Gyro Sensitivity            | Accel Full Scale<br>Range |
|--------------------------------|-----------------------------|---------------------------|
| (°/sec)                        | (LSB/°/sec)                 | (g)                       |
| ±250<br>±500<br>±1000<br>±2000 | 65.5<br>32.8<br>16.4<br>8.2 | ±2<br>±4<br>±8<br>±16     |

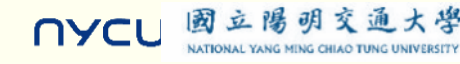

晶創 Win Win

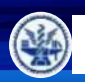

國立陽明交通大學 NATIONAL YANG MING CHIAO TUNG UNIVERSITY

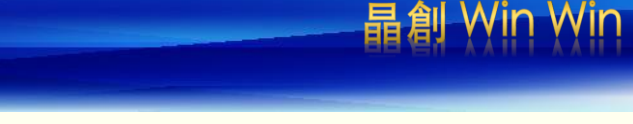

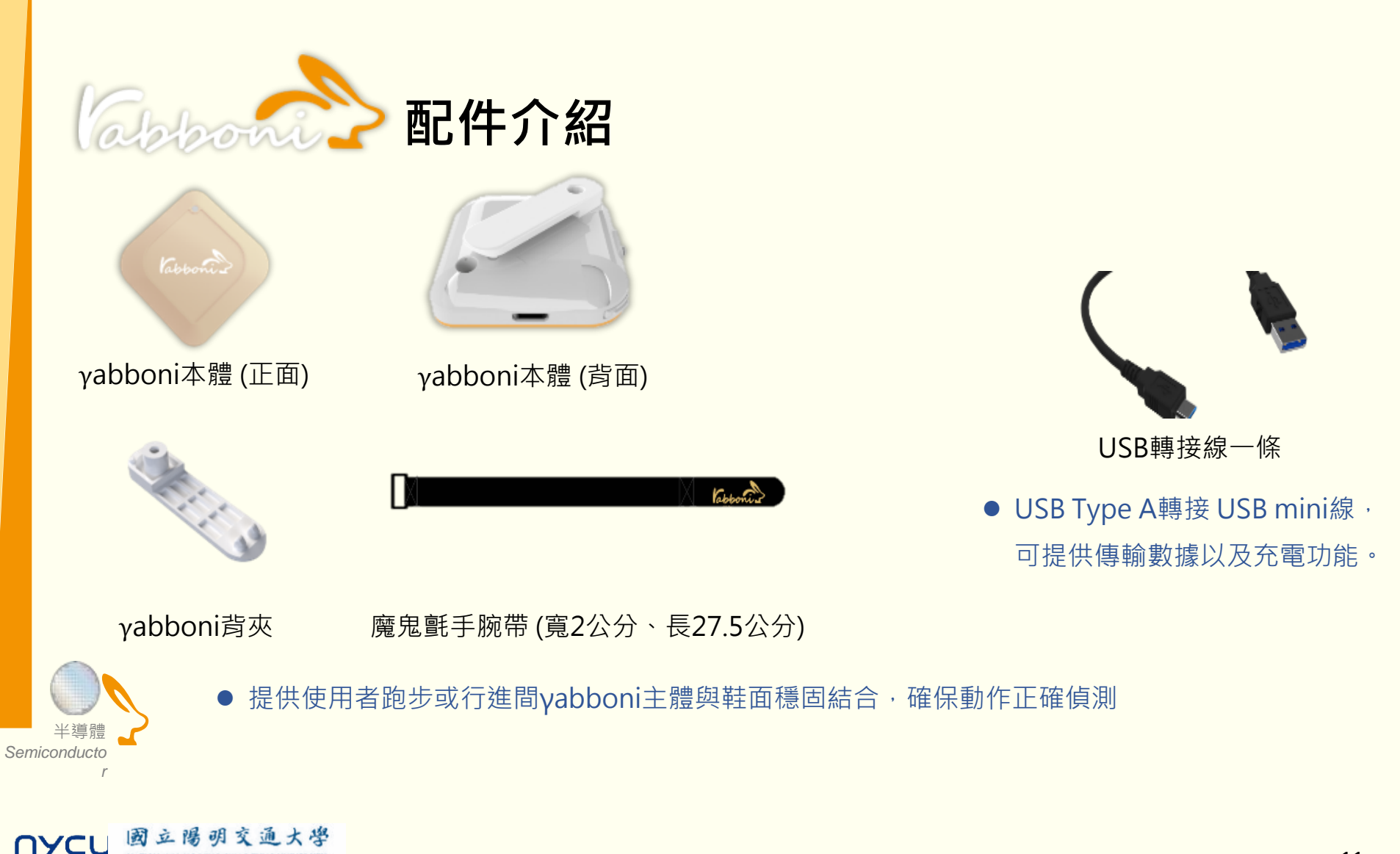

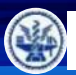

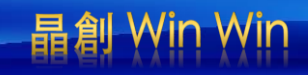

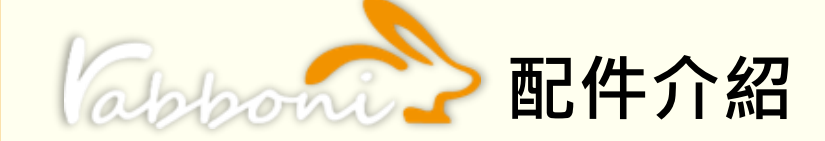

| 電源開關鍵     | 單刀開關   | On/off 標示                   |
|-----------|--------|-----------------------------|
| 左側功能鍵     | (短按1秒) | 計數紀錄開始與結束(LED紅燈)            |
| 右側功能鍵     | (短按1秒) | 藍芽廣播開啟 · 與藍芽裝置配<br>對(LED綠燈) |
|           | (長按5秒) | 電量顯示                        |
| LED電量指示燈號 | (紅)    | 錄影指示燈、電量小於 <b>30%</b>       |
|           | (橘)    | 關機指示燈、電量小於 <b>70%</b>       |
|           | (緑)    | 配對指示燈、電量大於 <b>70%</b>       |

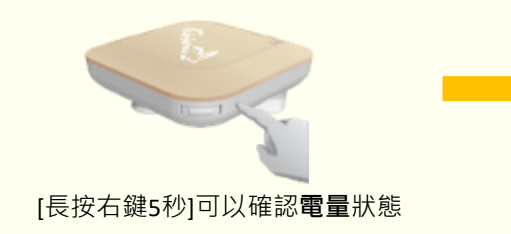

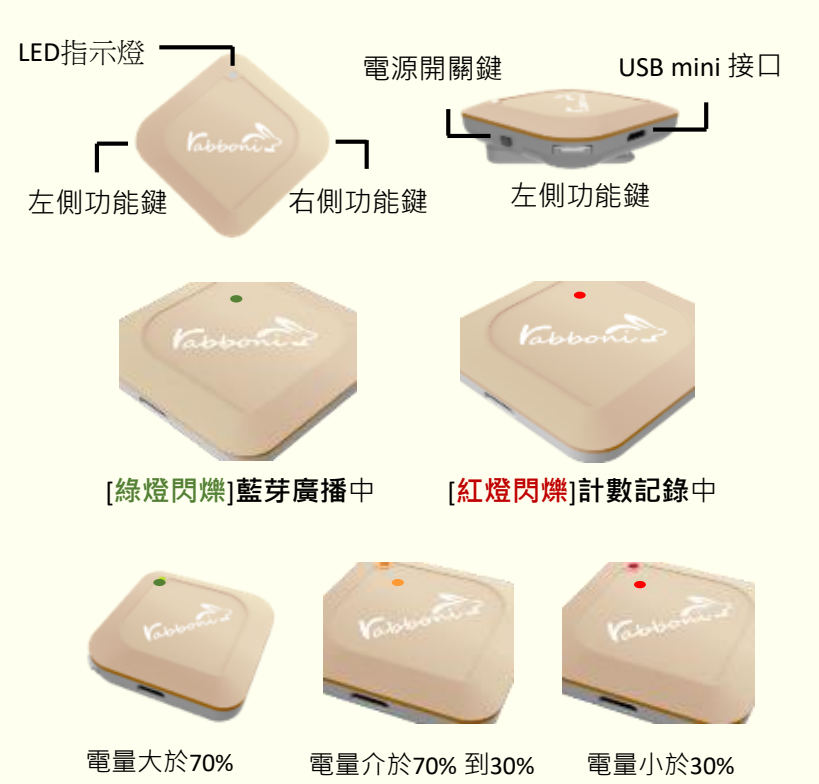

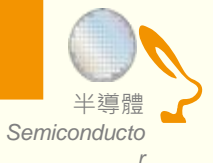

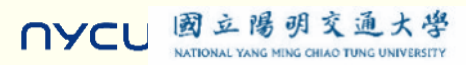

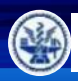

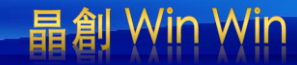

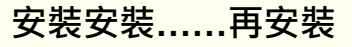

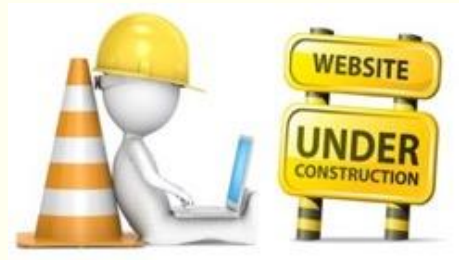

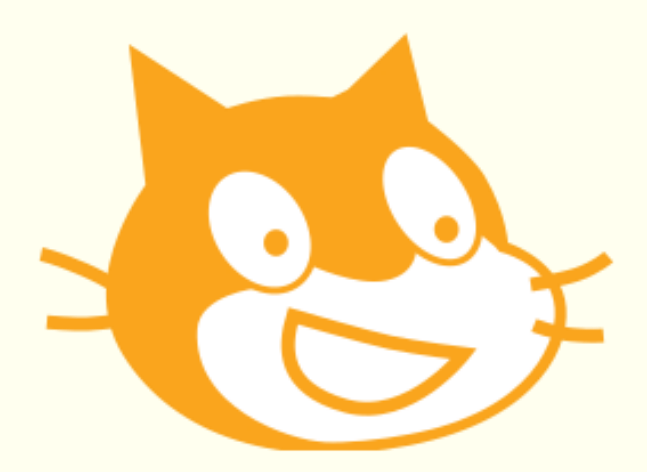

## Scratch泉面板多裡使用說明

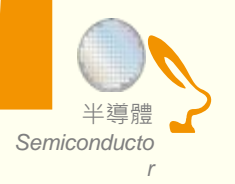

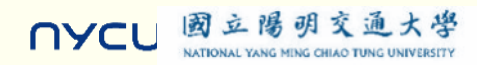

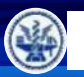

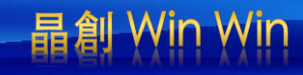

## **B** 桌面板多連程式下載

1. 進入連結: https://12u10.lab.nycu.edu.tw/downloads/

下載專區

- 2. 如果出現警告,選擇"仍要下載"
- 3. 選擇"儲存"

|                                                  | 教材內容                              |    |
|--------------------------------------------------|-----------------------------------|----|
| Scratch<br>Scratch 是麻倫理工媒體實驗室終身幼稚師<br>语言法便能設計產品。 | 園組開發的一套電腦程式開發平台,旨在讓程式設計語言初學者不需先學習 | 檢視 |
| <b>?ython</b><br>?Ython 是種廣泛使用的直譯式、進階程式          | 式、通用型程式語言,有吉多·范羅蘇姆創造,第一版釋出於1991年。 | 律視 |
| Rabonni AloT 程式教育感測裝置申請表                         |                                   | 檢視 |
| Rabboni API                                      |                                   |    |

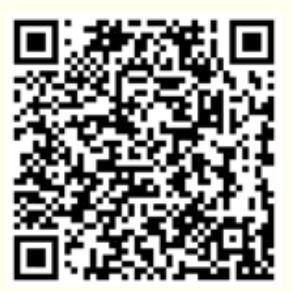

| Scratch<br>Scratch 是麻省理工媒體實驗室終身幼稚園組開發的一套電腦程式開發平台,旨在讓程式設計語言初學者不需先學習<br>語言法便能設計產品。            | 檢視-                   |
|---------------------------------------------------------------------------------------------|-----------------------|
| 教材名稱:Rabboni-scratch<br>作者:溫環岸<br>簡單介紹:本数材為scratch連結rabboni介紹興攝作教學。                         | 下載<br>次數:<br>1333     |
| 教材名稱:Rabboni-scratch + Sensor<br>作者:溫環岸<br>簡單介紹:本教材為scratch連結rabboni介紹興實作教學,並結合感測參數及製程介紹,   | 下載<br>次數 : 938        |
| 教材名稱:10/26 師培Rabboni-scratch + Sensor<br>作者:朱保銘<br>簡單介紹:本教材為scratch一對多連結rabboni介紹與攝作教學。     | 下載<br>次數:262          |
| 教材名稱:10/28 師培Rabboni-scratch + Sensor<br>作者:林志威<br>簡單介紹:本教材為scratch一對多連結rabboni介紹與攝作教學。     | <b>下載</b><br>次數 : 247 |
| 教材名稱:11/02 師培Rabboni-scratch + Sensor<br>作者:游天維<br>簡單介紹:本教材為scratch一對多連結rabboni介紹與攝作教學。     | 下載<br>次數:366          |
| 教材名稱: AIOT Coding 智慧物聯師培分享(中小學)<br>作者:溫環岸<br>醫單介紹:本教材為scratch連結rabboni介紹與實作教學,並結合感測參數及製程介紹。 | 下載<br>連結<br>次敏 · 37   |

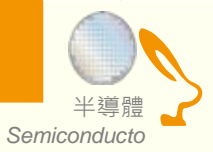

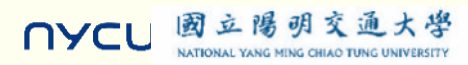

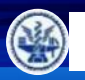

Semiconducto

NYCL

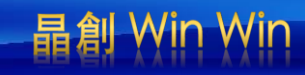

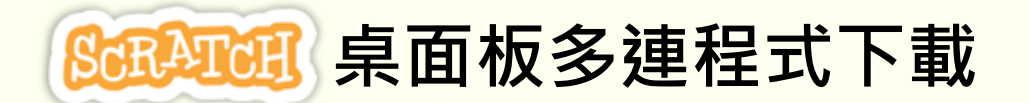

- 1. 進入連結: https://12u10.lab.nycu.edu.tw/downloads/
- 2. 如果出現警告,選擇"仍要下載"

國立陽明交通大學

NATIONAL YANG MING CHIAO TUNG UNIVERSITY

3. 選擇"儲存"

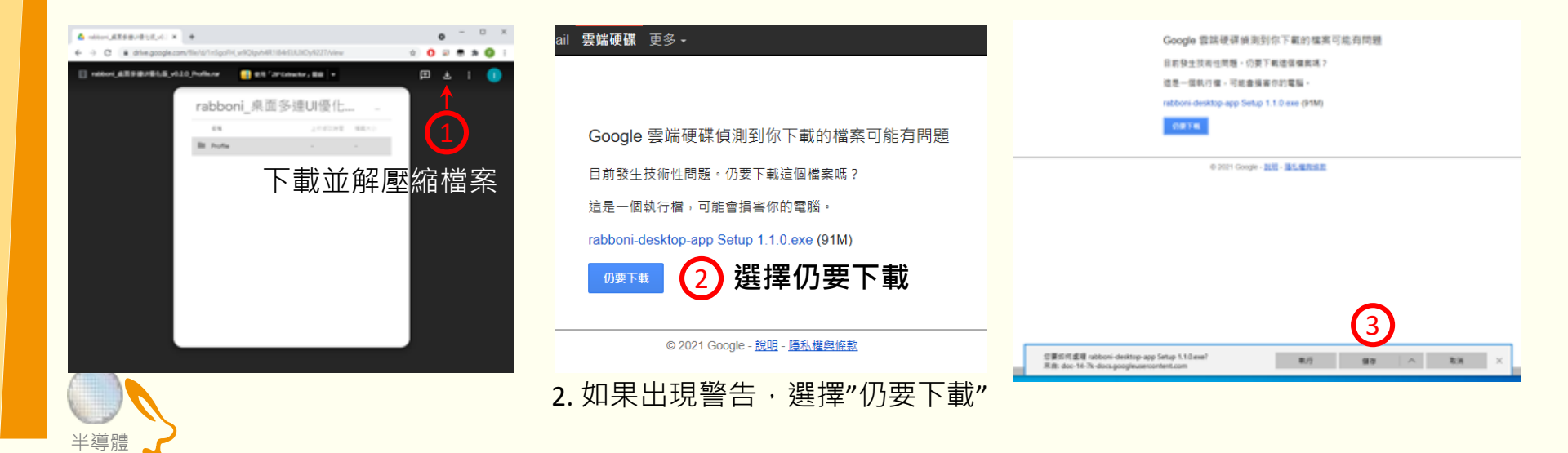

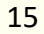

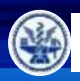

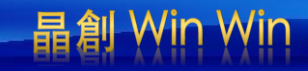

## Scratch桌面板多連使用說明-USB連線

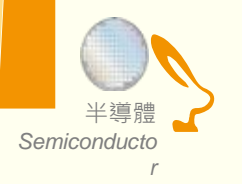

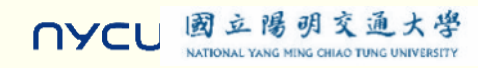

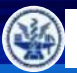

NATIONAL YANG MING CHIAO TUNG UNIVERSITY

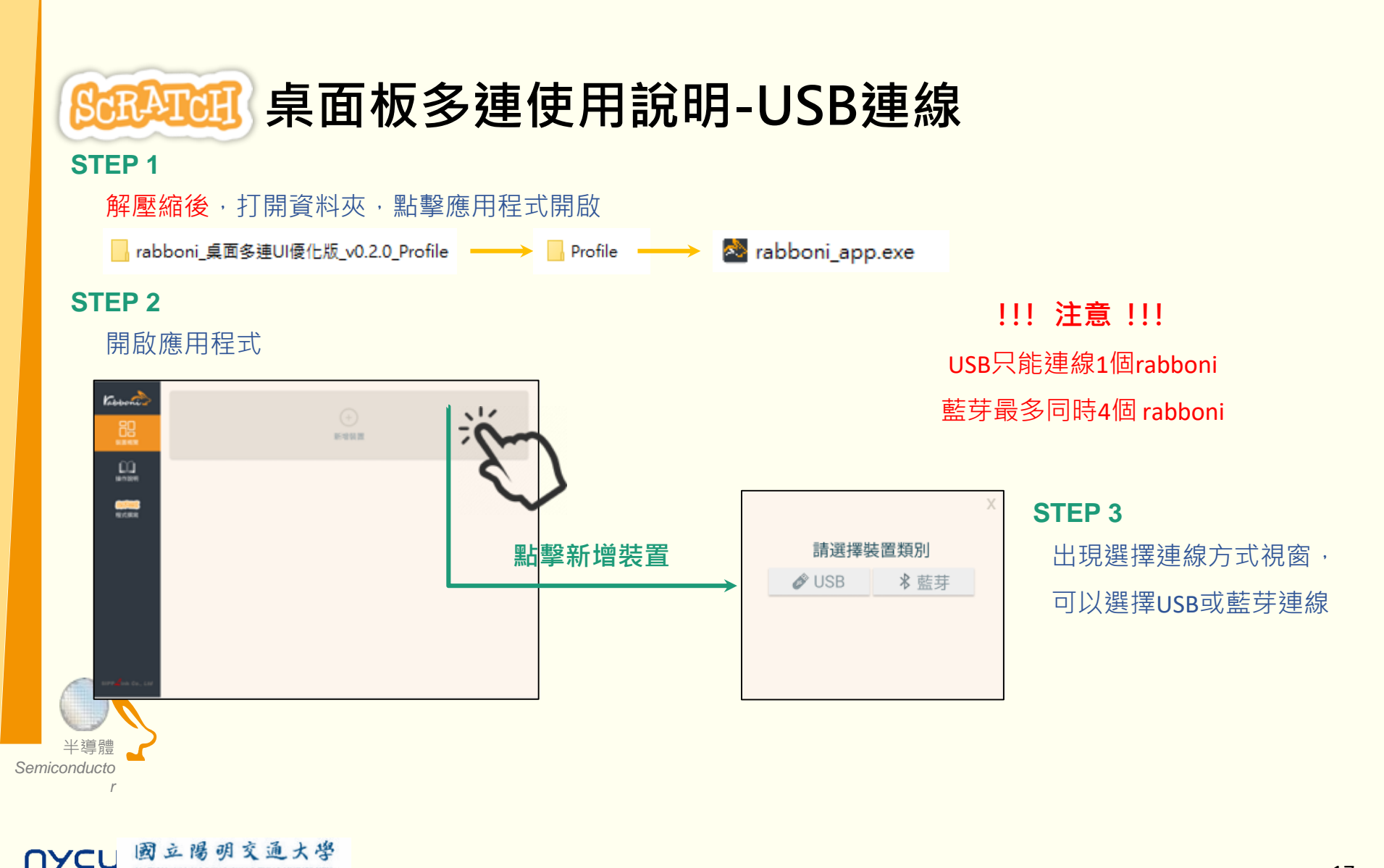

晶創

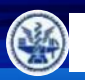

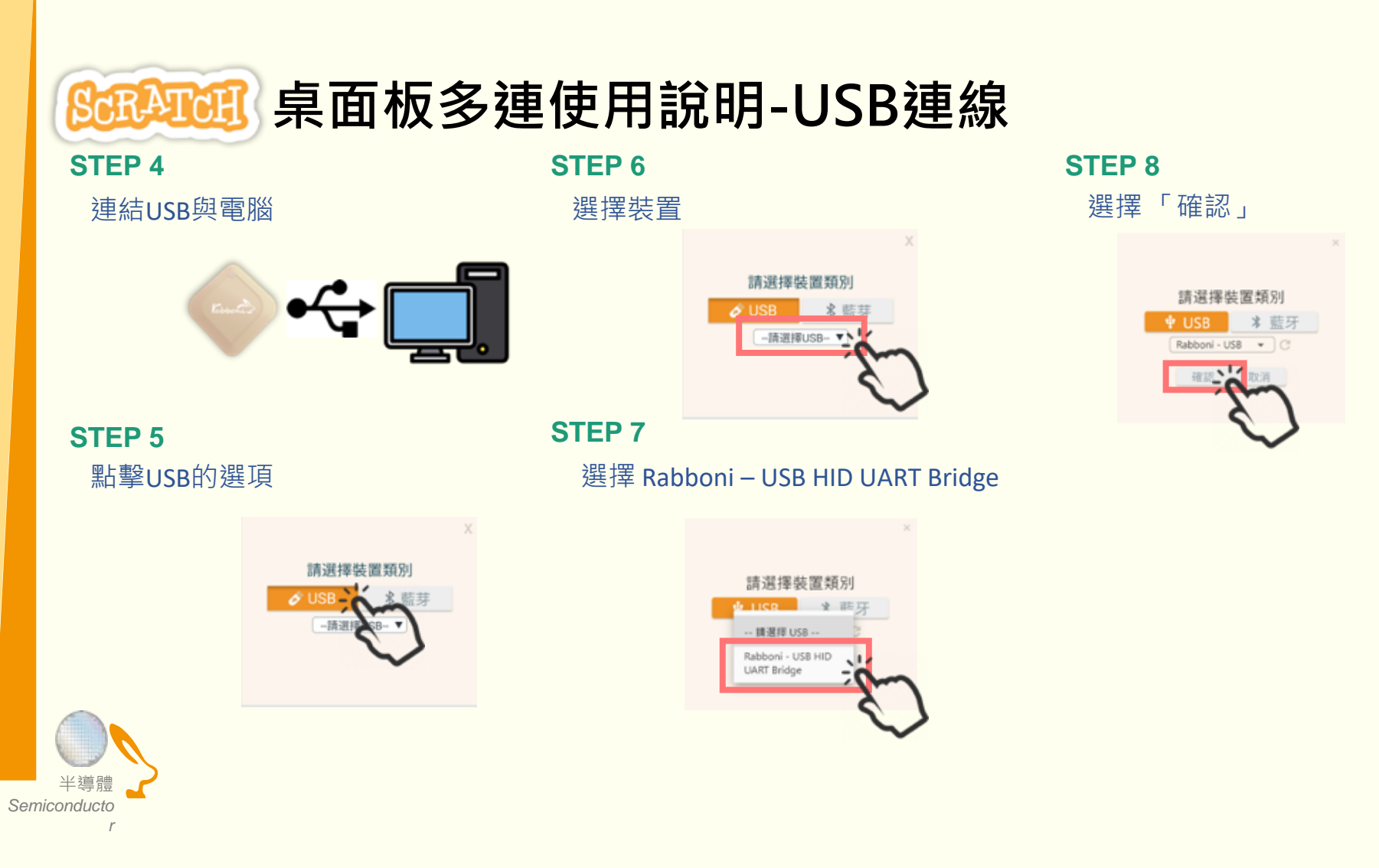

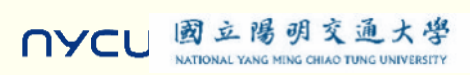

晶創 Win Win

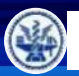

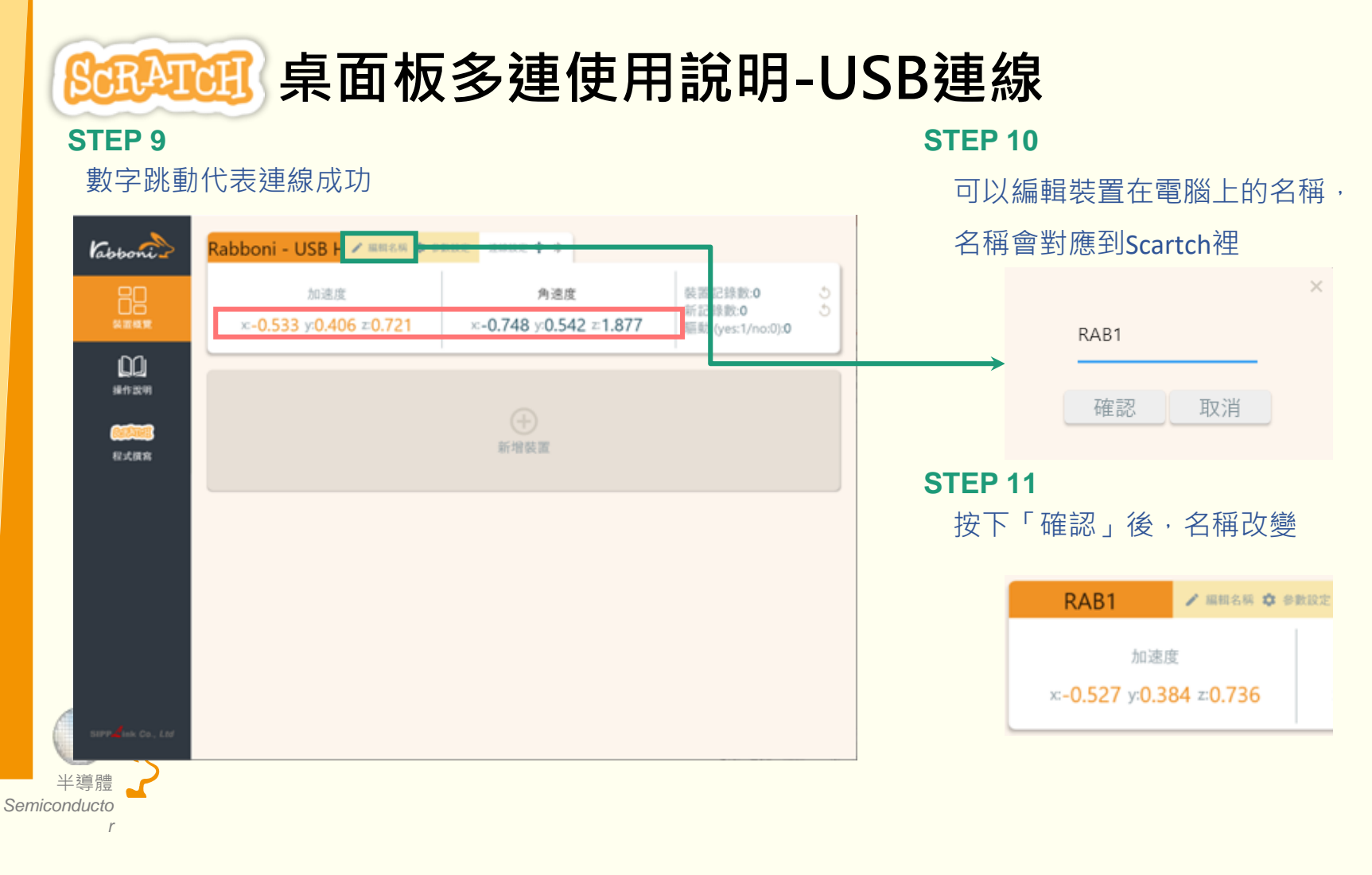

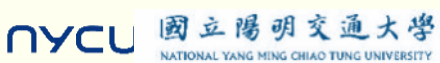

晶創 Win Win

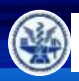

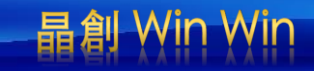

# Scratch桌面板多連使用說明-藍芽連線

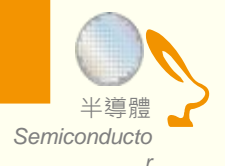

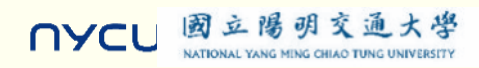

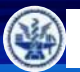

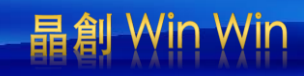

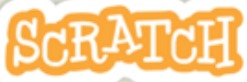

## <u>Salana</u> 桌面板多連使用說明-藍芽連線

**STEP 3** 

#### **STEP 1**

- 電腦沒有藍芽:連結dongle與電腦
- 電腦沒有藍芽: 請確認藍芽在4.0-5.1間

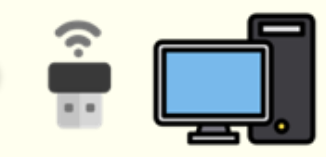

#### **STEP 2**

短按**右键1**秒,開始藍芽連線,緣燈 會閃爍直到配對成功。若無配對到手 機,會自動於30秒後停止廣播。

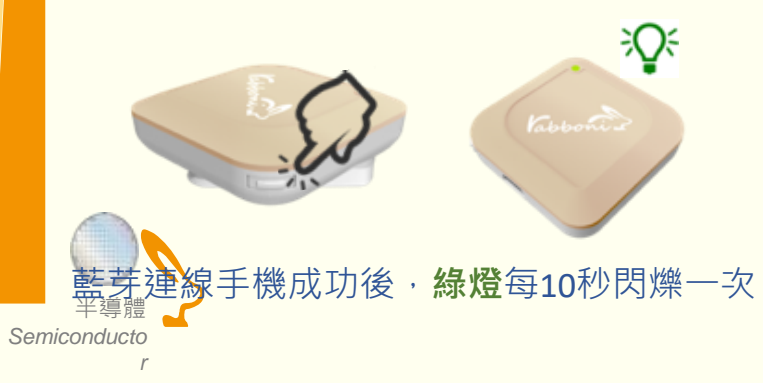

點擊「藍芽」的選項 請選擇裝置類別 Ø USB \* 藍芽 --請選擇藍芽--▼

#### **STEP 5**

選擇欲連結rabboni裝置的MAC碼

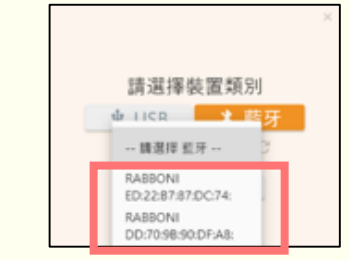

MAC碼在rabboni的本體背面

**STEP 6** 

選擇「確認」

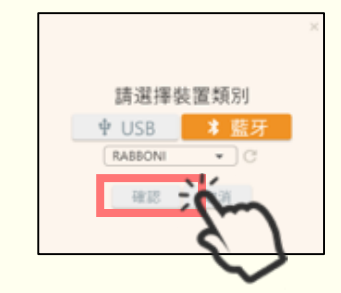

## **STEP 4**

選擇裝置

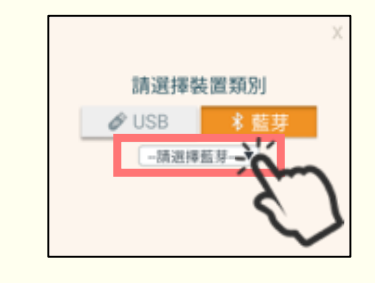

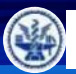

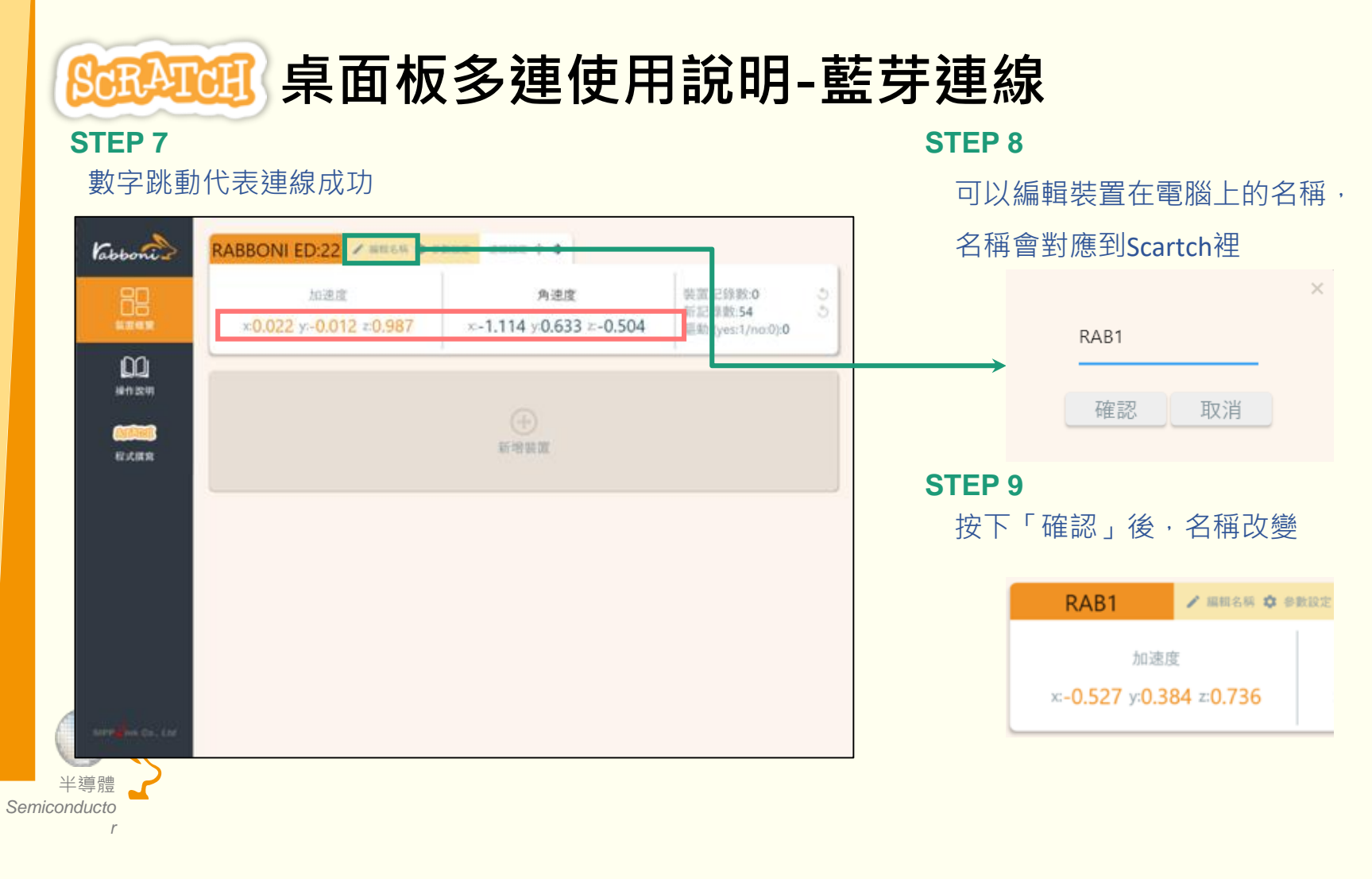

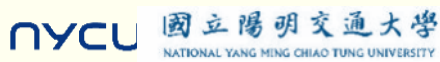

- 晶創 Win Win

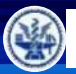

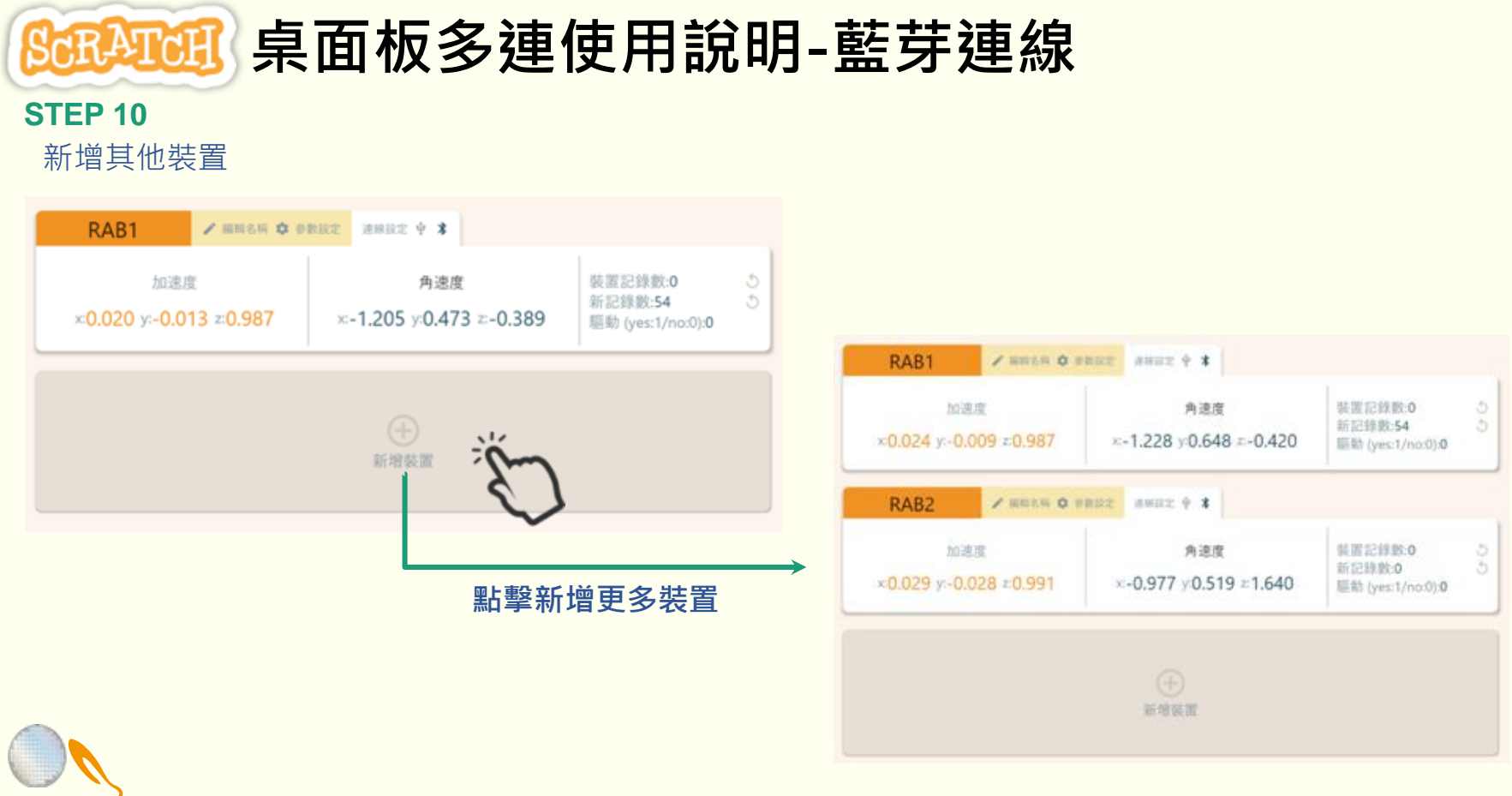

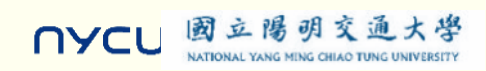

晶創 Win Win

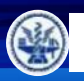

國立陽明交通大學 NATIONAL YANG MING CHIAO TUNG UNIVERSIT

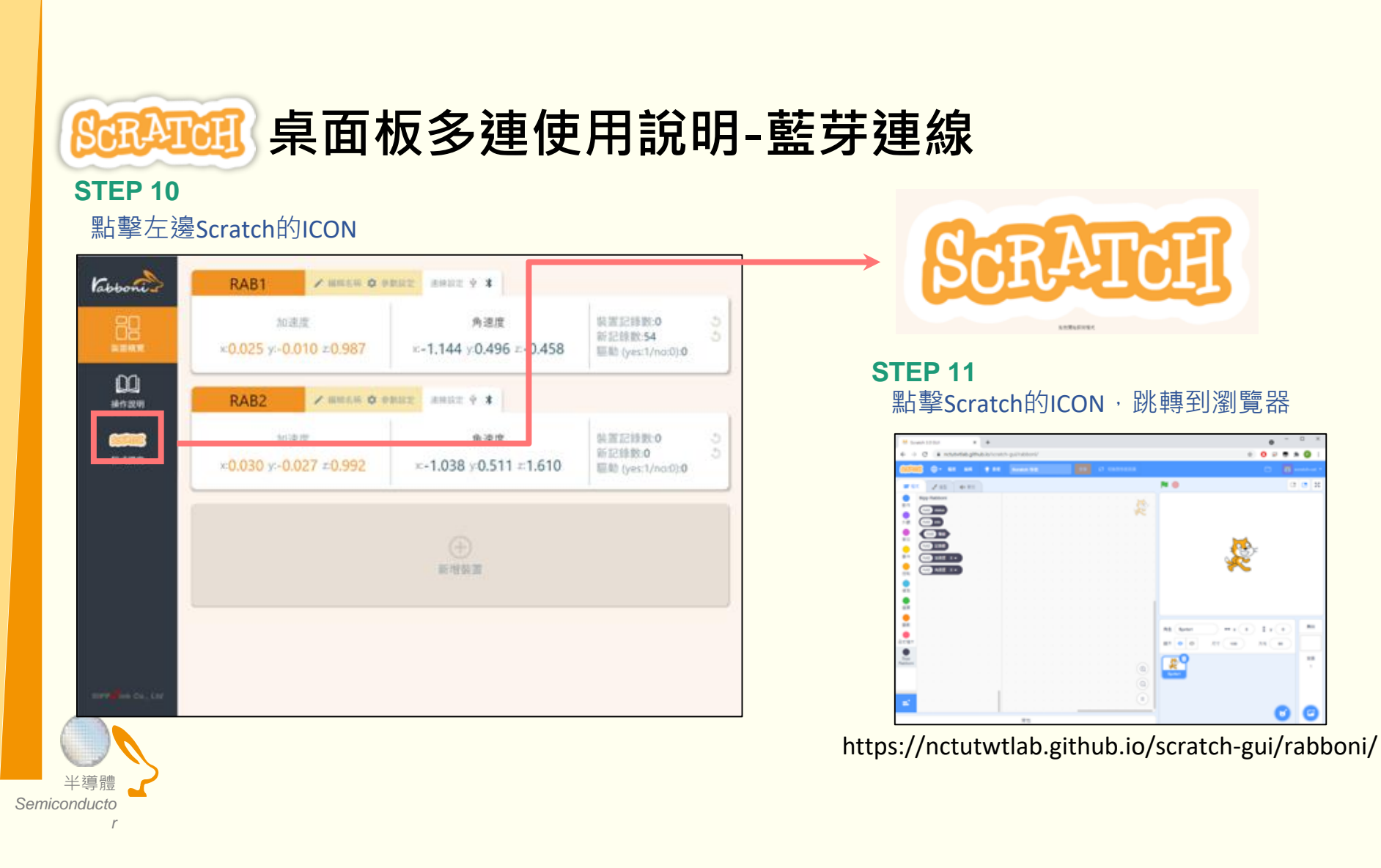

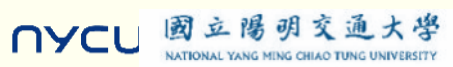

晶創 Win Win

. . . . . .

0 Θ

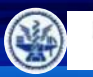

NATIONAL YANG MING CHIAO TUNG UNIVERSITY

NYCL

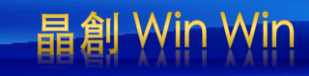

## 程式觀摩: 從別人設計的程式開始:到『12u10 一定要你贏』網站去逛逛喔

https://12u10.lab.nycu.edu.tw/portfolio/aiot-6/

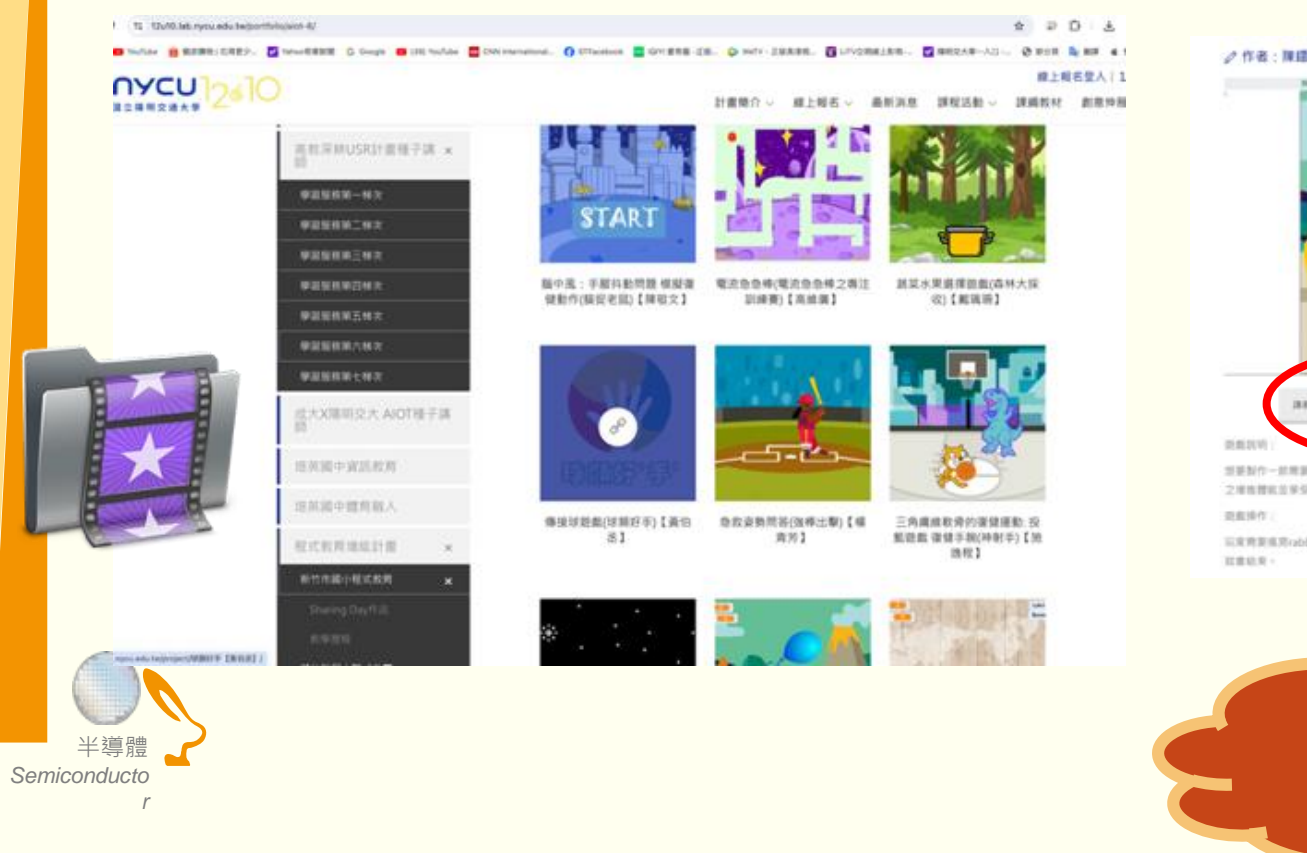

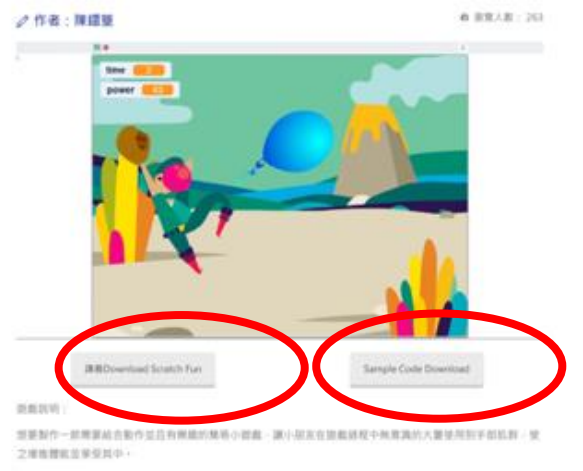

以及教育成果はDooreR生活のwer、power品は現在日本人、社会power品を5550、和日本会会の、社会会会 日本会会、

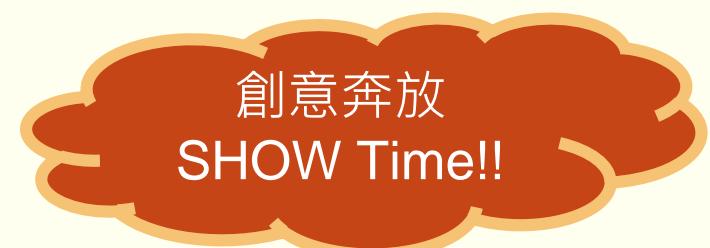

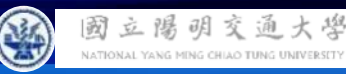

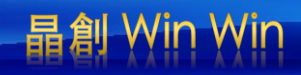

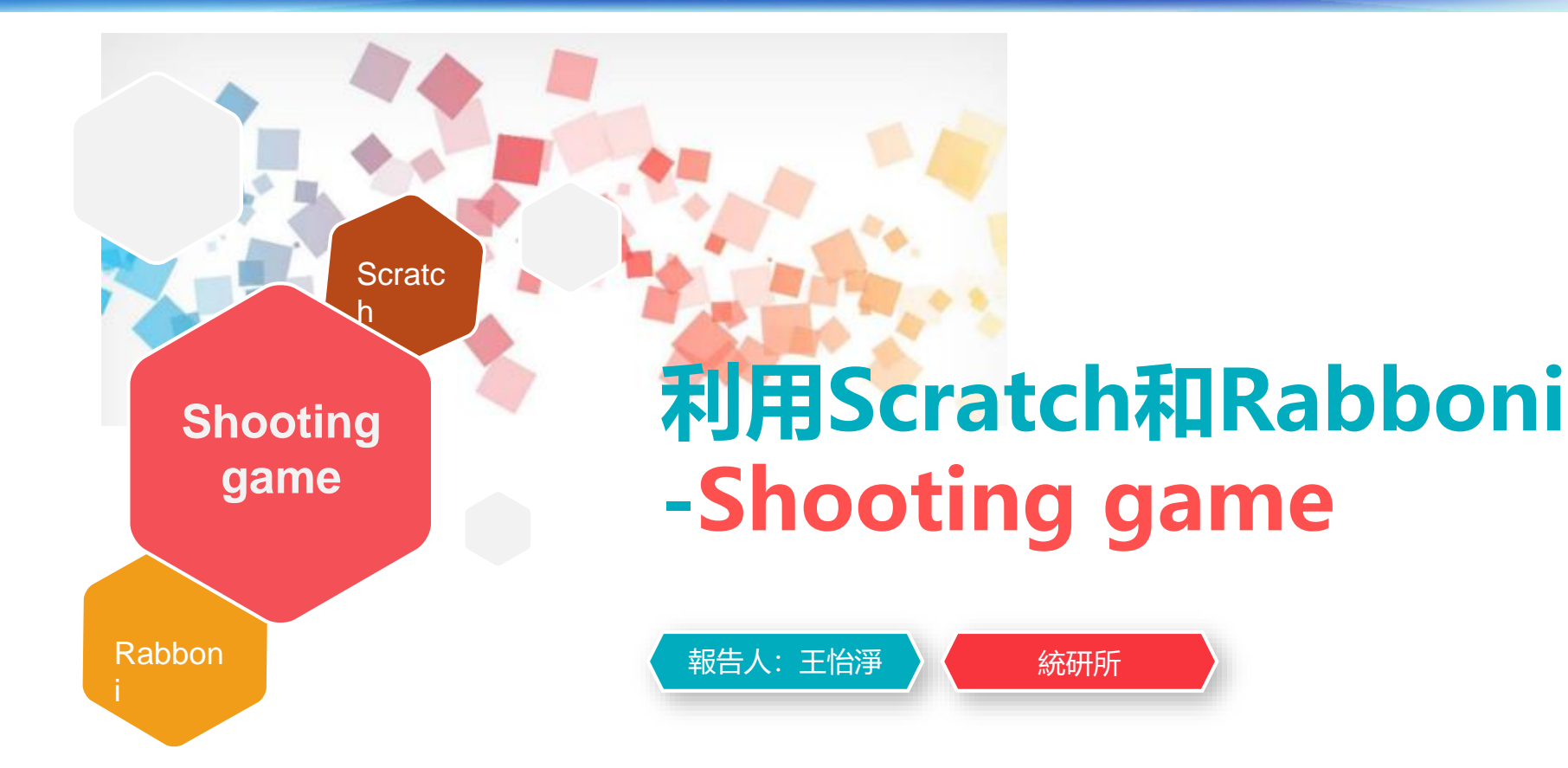

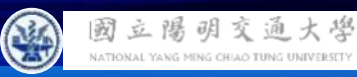

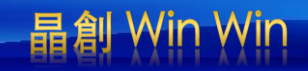

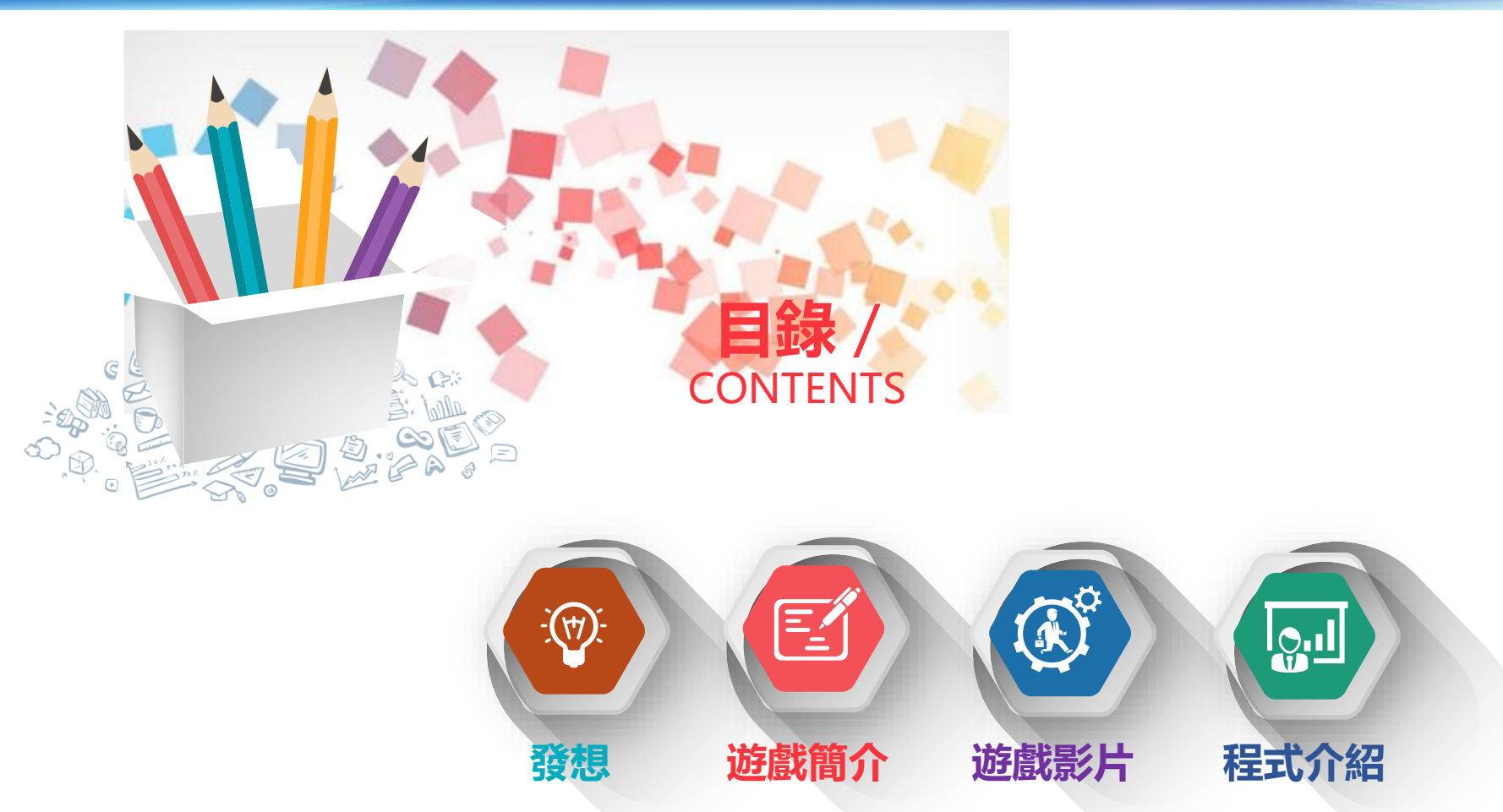

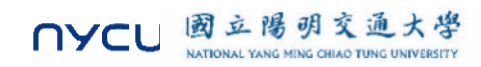

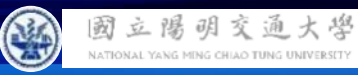

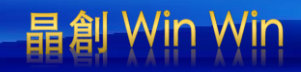

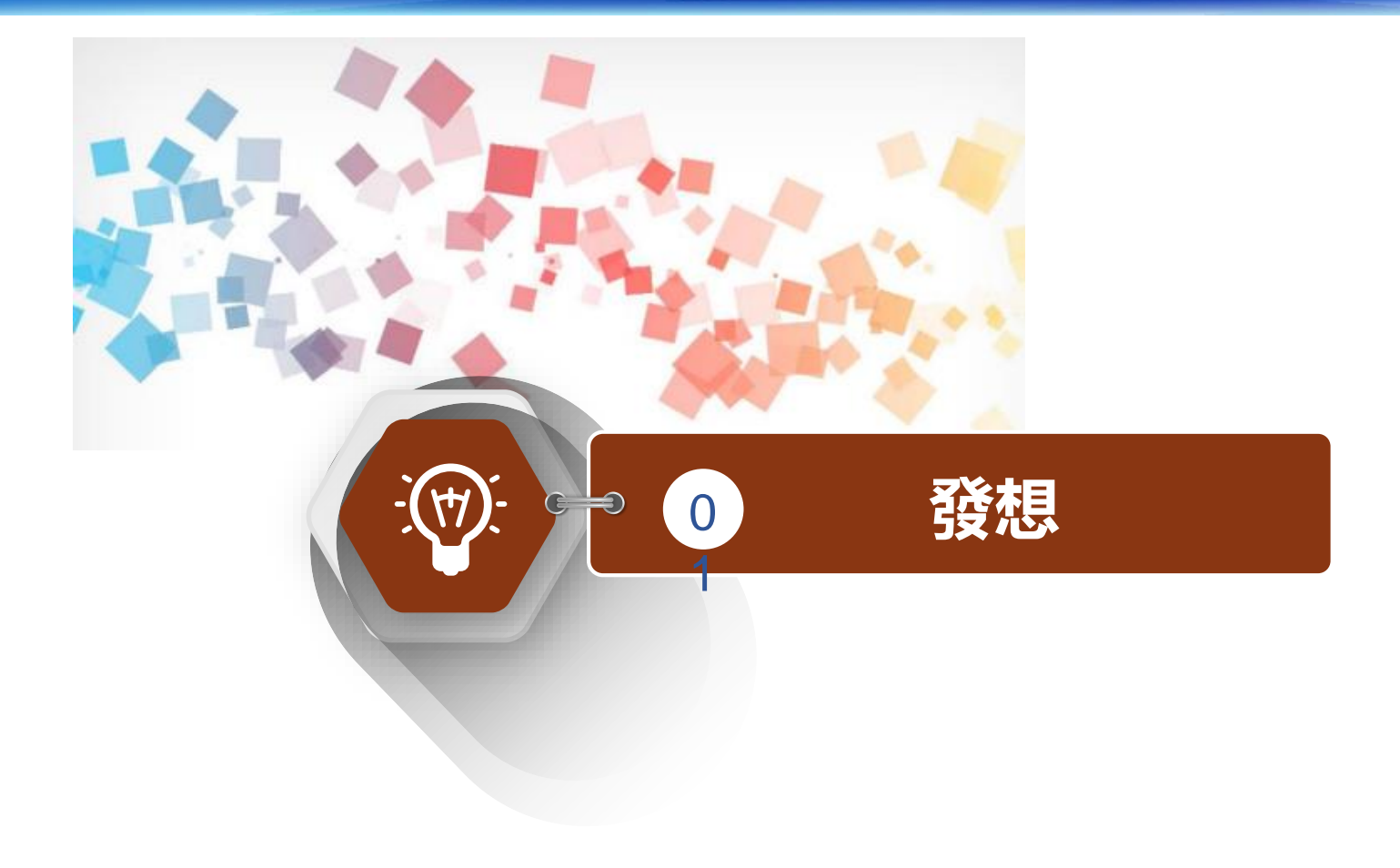

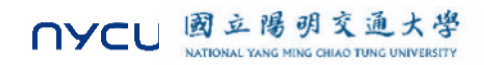

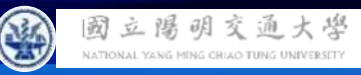

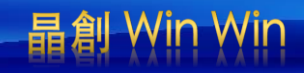

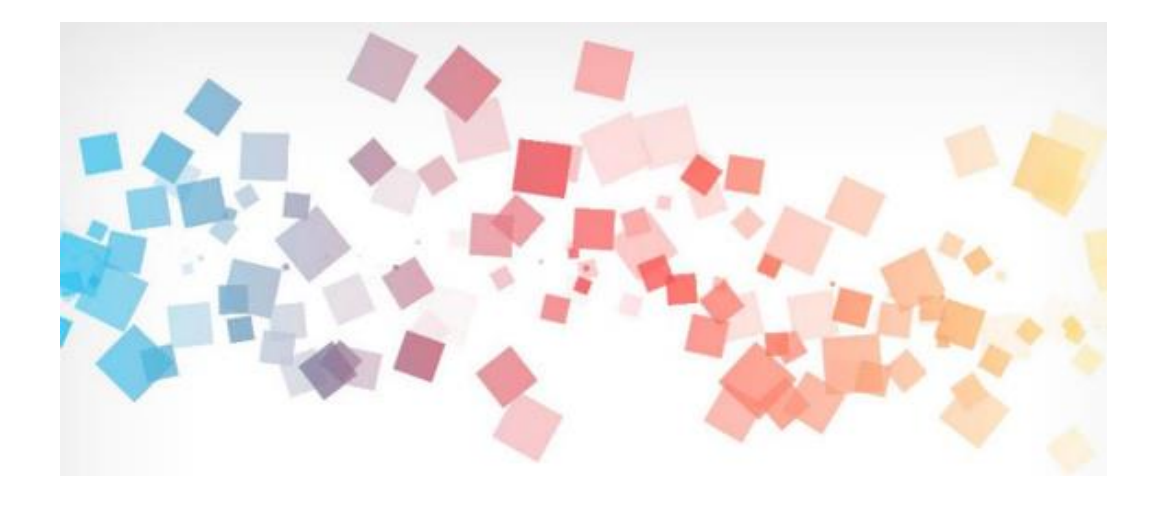

設計這款遊戲,是希望大家能以輕鬆有趣的方式了解半導體的世界!半導體技術看似很複雜,但其實 它就在我們生活中的每一個角落,像是手機、電腦,甚至是汽車裡都有它的影子。在遊戲中,玩家將 扮演一位「半導體技術專家」,負責保護一座虛擬城市,這座城市依賴各種元件正常運作,但也會遇 到靜電、過熱、短路等小危機。我們希望大家在遊戲裡,不僅能學到一些基礎知識,還能體驗到保護 這些小小元件的樂趣。希望大家玩得開心又有收穫,發現科技的神奇!

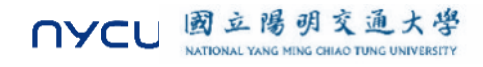

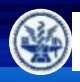

國立陽明交通大學 NATIONAL YANG MING CHIAO TUNG UNIVERSITY

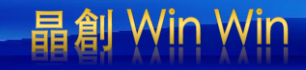

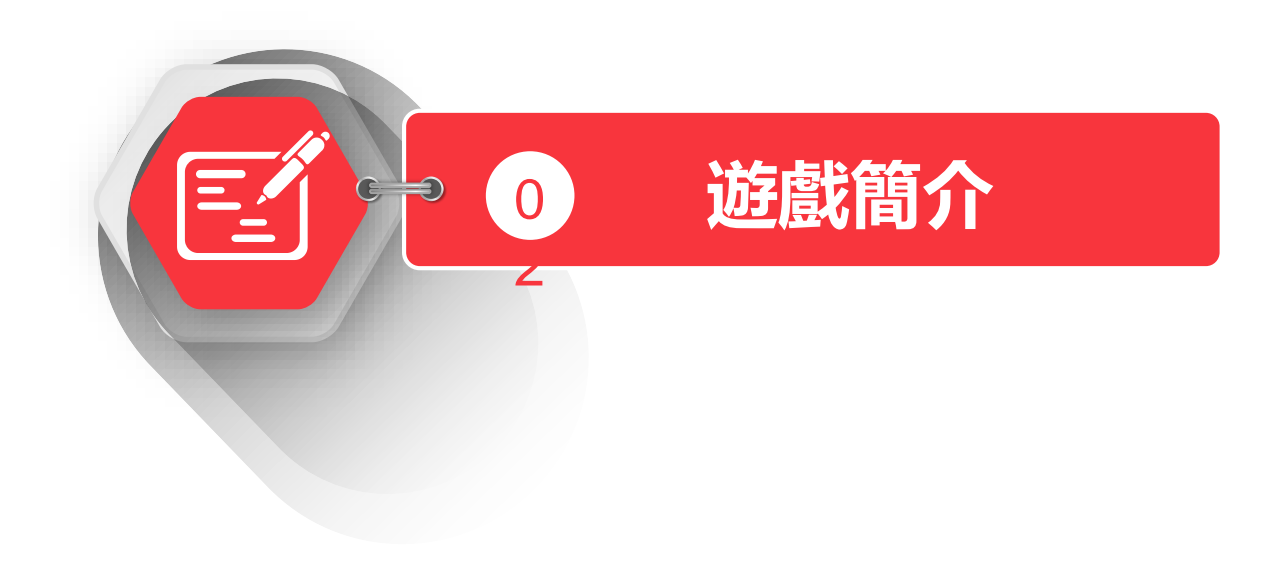

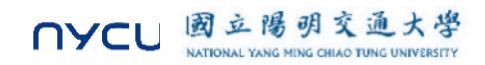

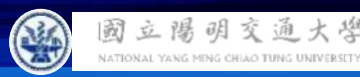

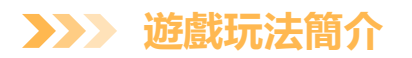

玩家使用左右手感測器來操作和射擊。左手感測器負責移動瞄準標靶,右手感測器用力晃動即可發射電子 束來清除危險。

- 目標:射擊電路板上的正確元件以維護系統的正常運作,擊中核心元件如矽晶片和集成電路可獲得高分。
- 威脅:隨機出現過熱、短路和 ESD 圖標,這些是玩家需要避免射擊或快速處理的目標,否則將導致扣 分並使系統受損。

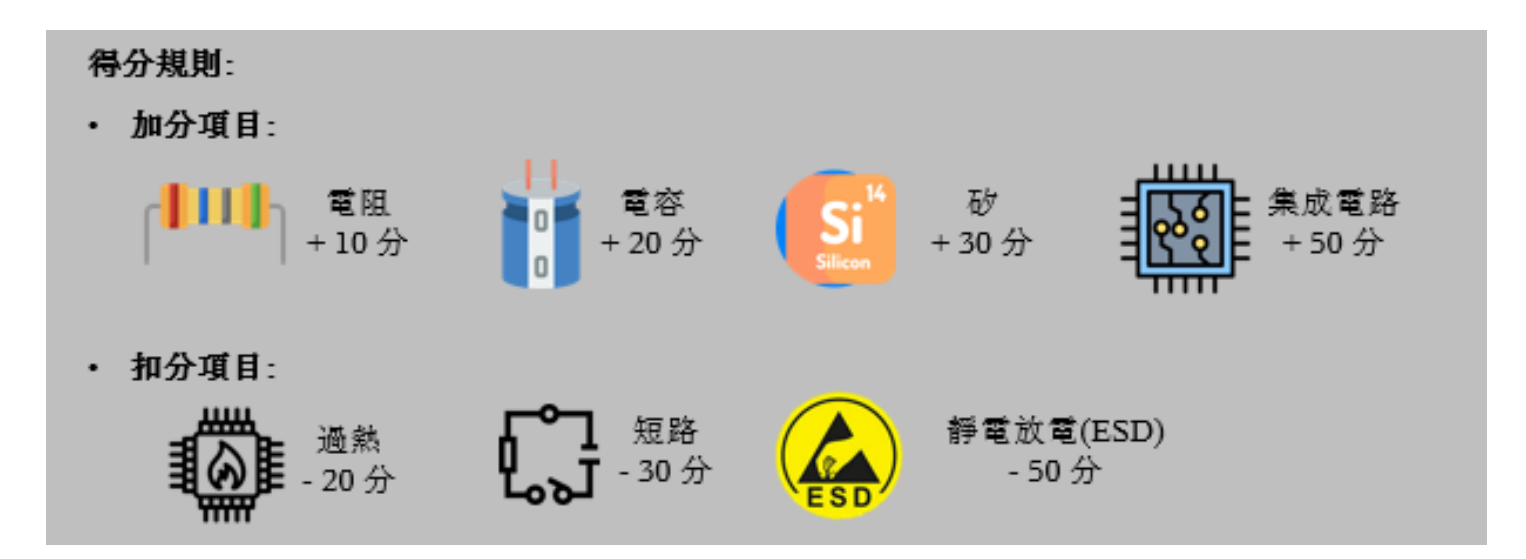

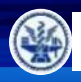

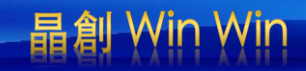

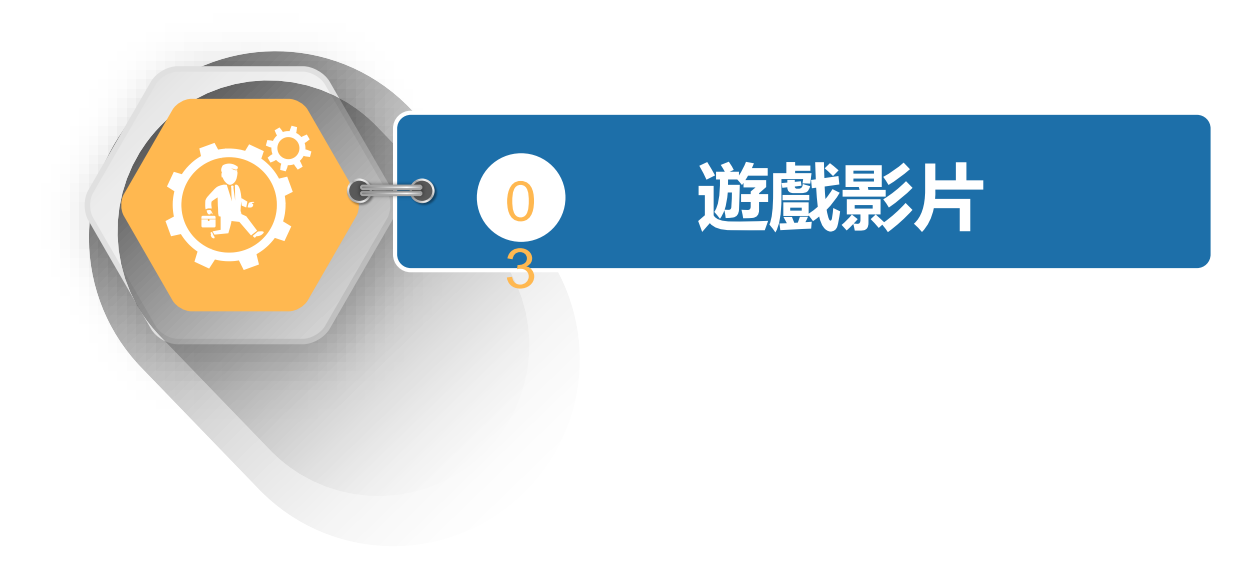

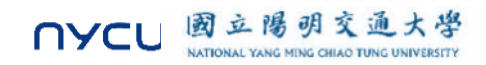

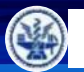

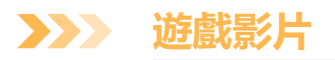

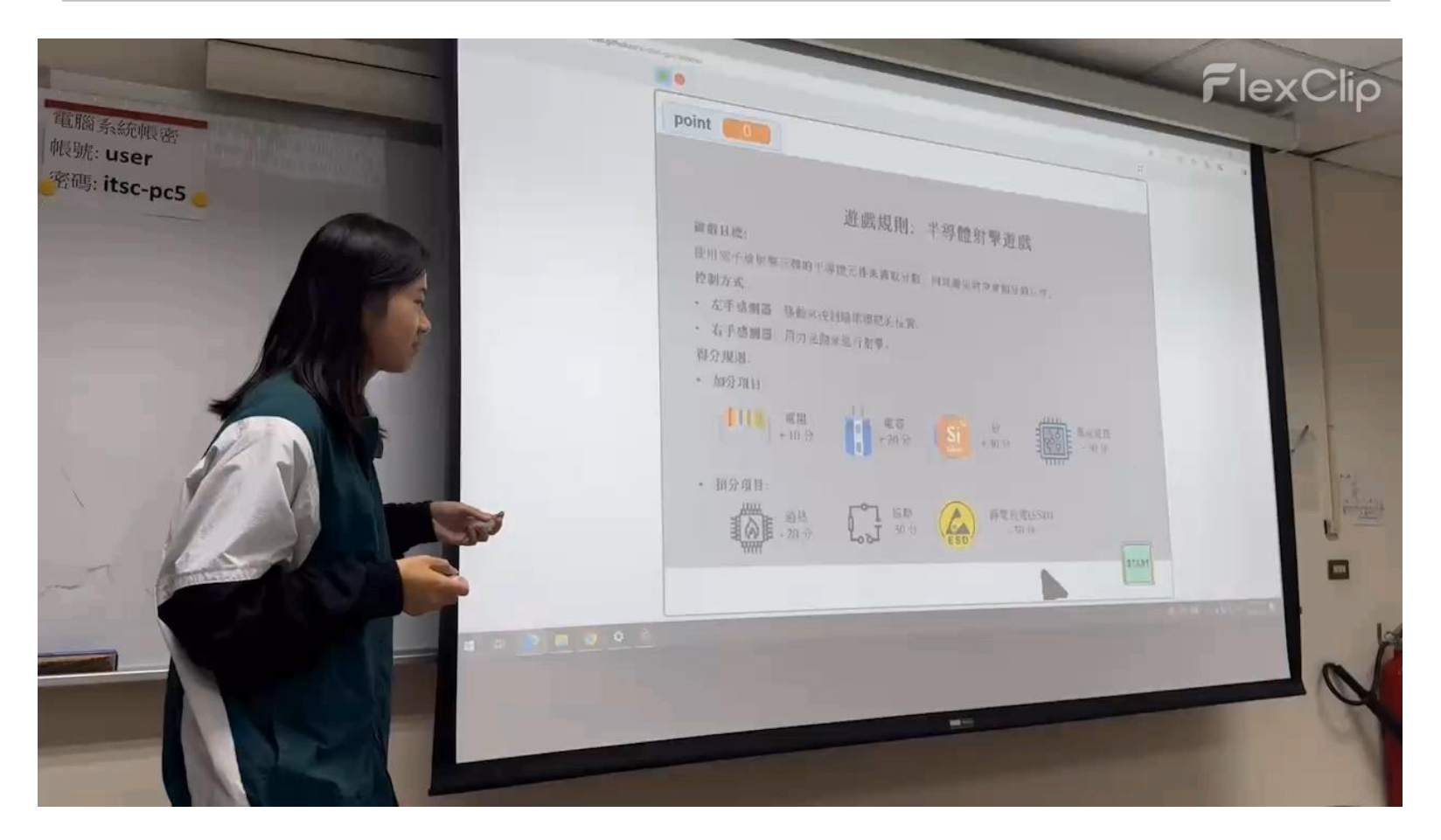

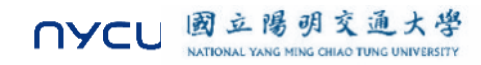

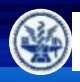

國立陽明交通大學 NATIONAL YANG MING CHIAO TUNG UNIVERSITY

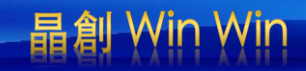

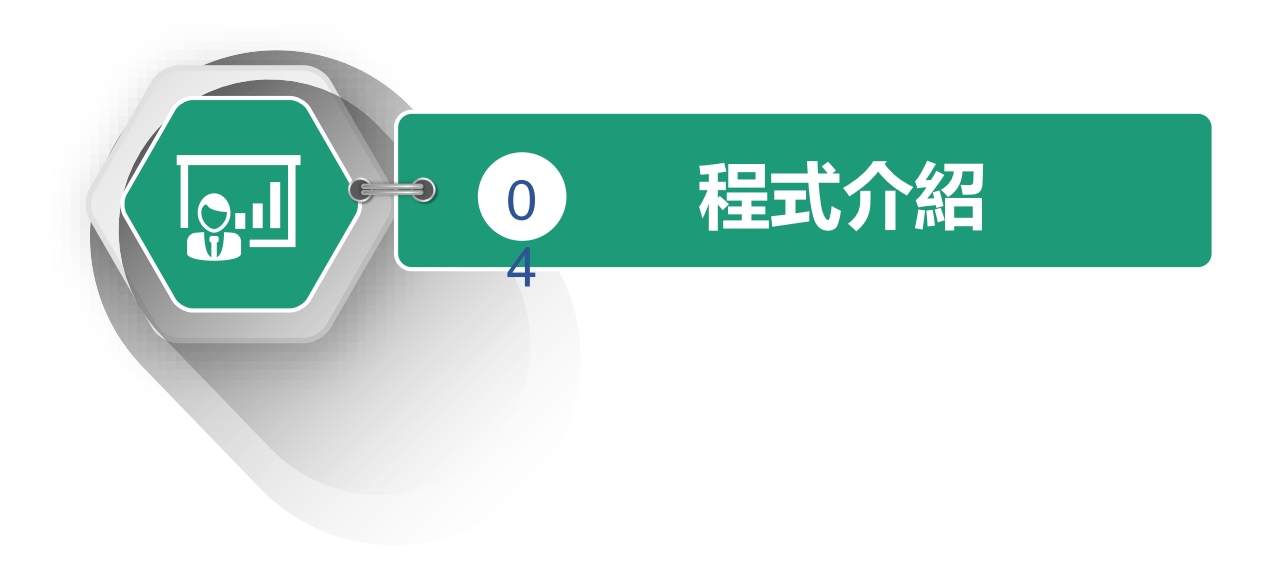

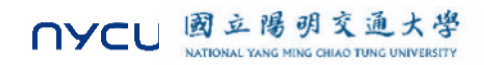

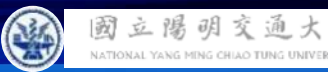

NYCI

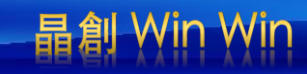

#### 程式介紹—鼠標

通大學

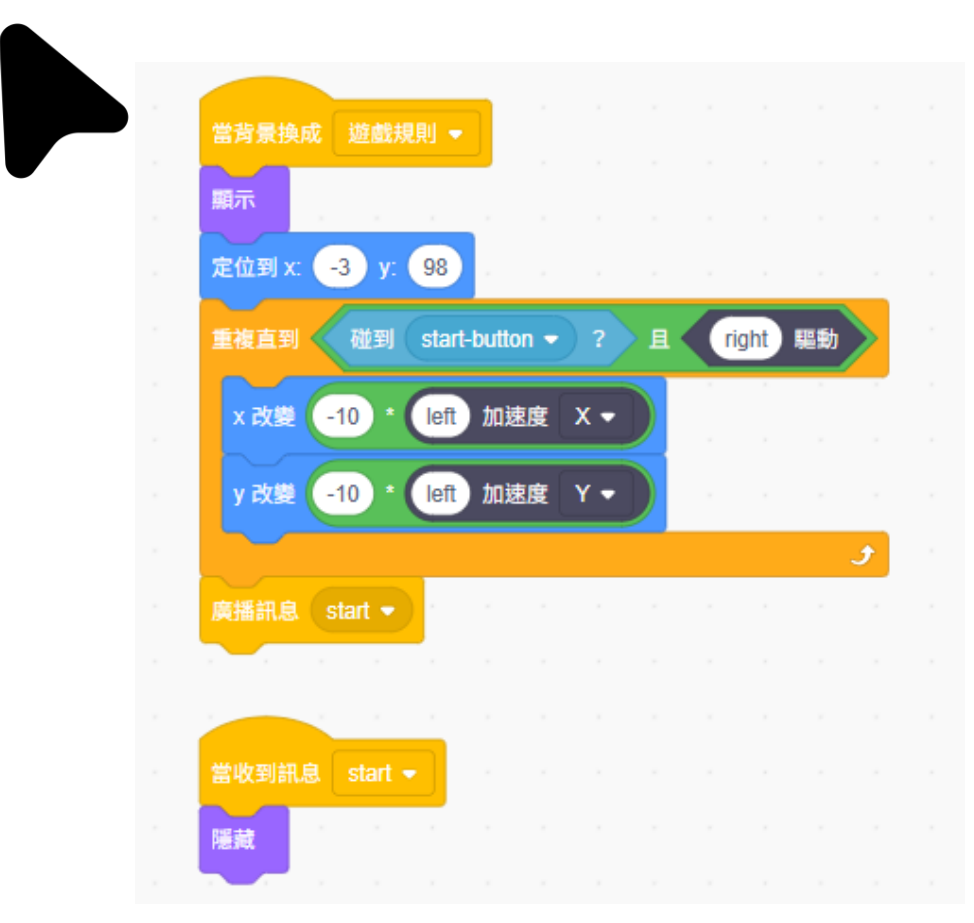

- 設定初始位置:將角色定位到 **x=−3**, **y=98**, 1. 作為角色的起始位置。
- 重複檢測並移動: 2.
  - 重複檢查角色是否碰到「start-button」 ٠ 且「right」為啟動狀態。
  - 若條件符合,角色按加速度值移動,x ٠ 和 y 座標分別改變 -10 \* left 加速度 X 和 -10 \* left 加速度 Y。
- 廣播開始訊息:當角色碰到「start-button」 3. 後,廣播「start」訊息,啟動遊戲。
- 收到開始訊息後隱藏:當角色收到「start」 4 訊息後隱藏,表示遊戲已開始

35

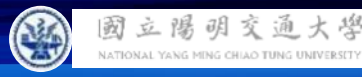

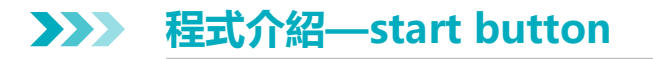

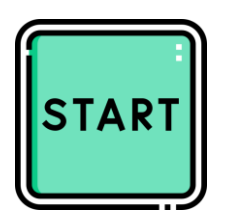

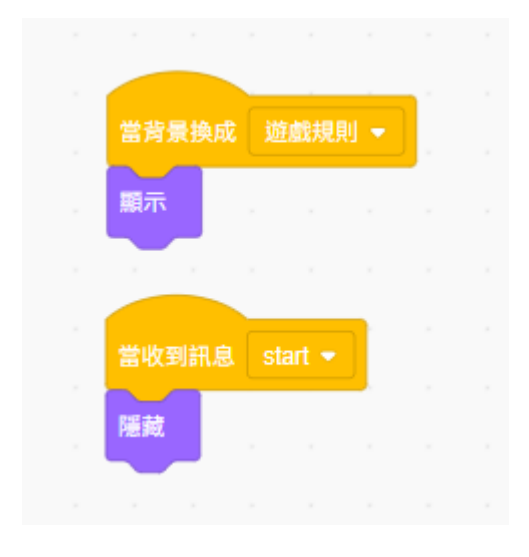

- 顯示角色:當背景切換為「遊戲規則」時,角色 會顯示出來,提供遊戲規則或介紹資訊。
- 隱藏角色:當收到「start」訊息時,角色會隱藏, 表示進入遊戲主畫面或遊戲已經開始。

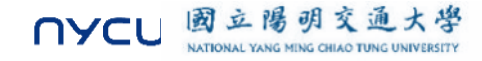

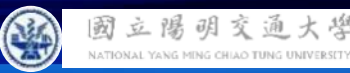

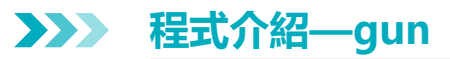

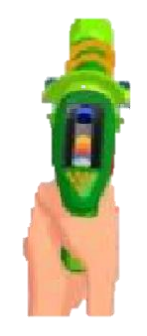

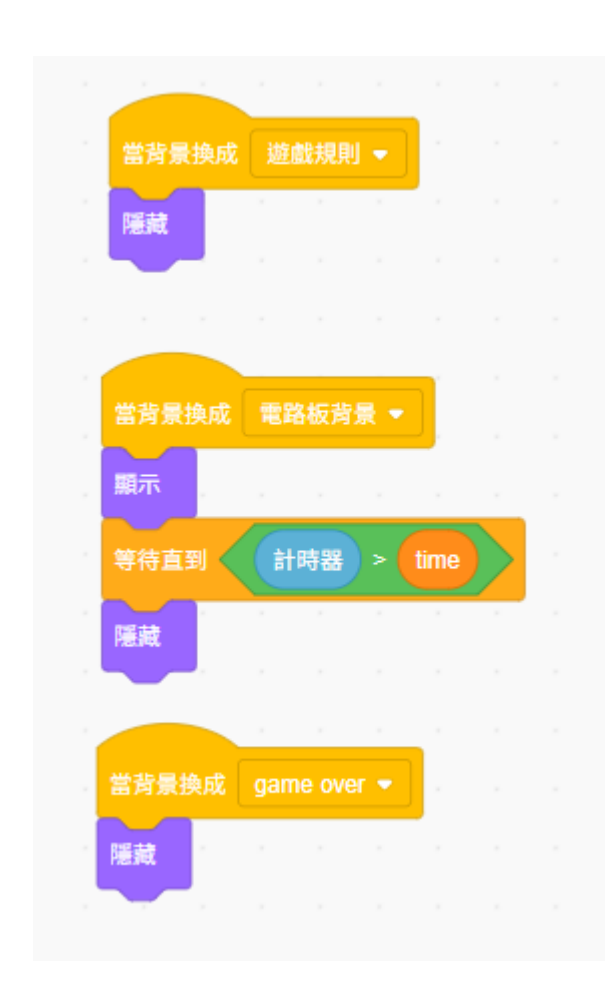

- 隱藏角色:當背景切換為「遊戲規則」時, 角色隱藏,不出現在規則畫面中。
- 2. 顯示角色並計時:
- 當背景切換為「電路板背景」(遊戲畫面)
  時,角色顯示。
- 等待計時器大於指定的 time 值後,再次隱藏 角色,這可以用來控制角色在遊戲中的出現 時間。
- 5. 遊戲結束時隱藏角色:當背景切換為「game over」時,角色隱藏,表示遊戲已結束。

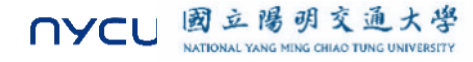

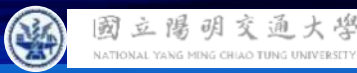

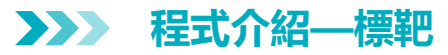

交通大学

國立陽明

NYCL

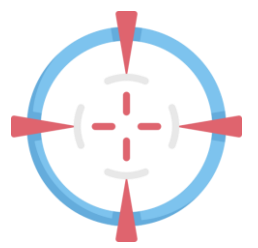

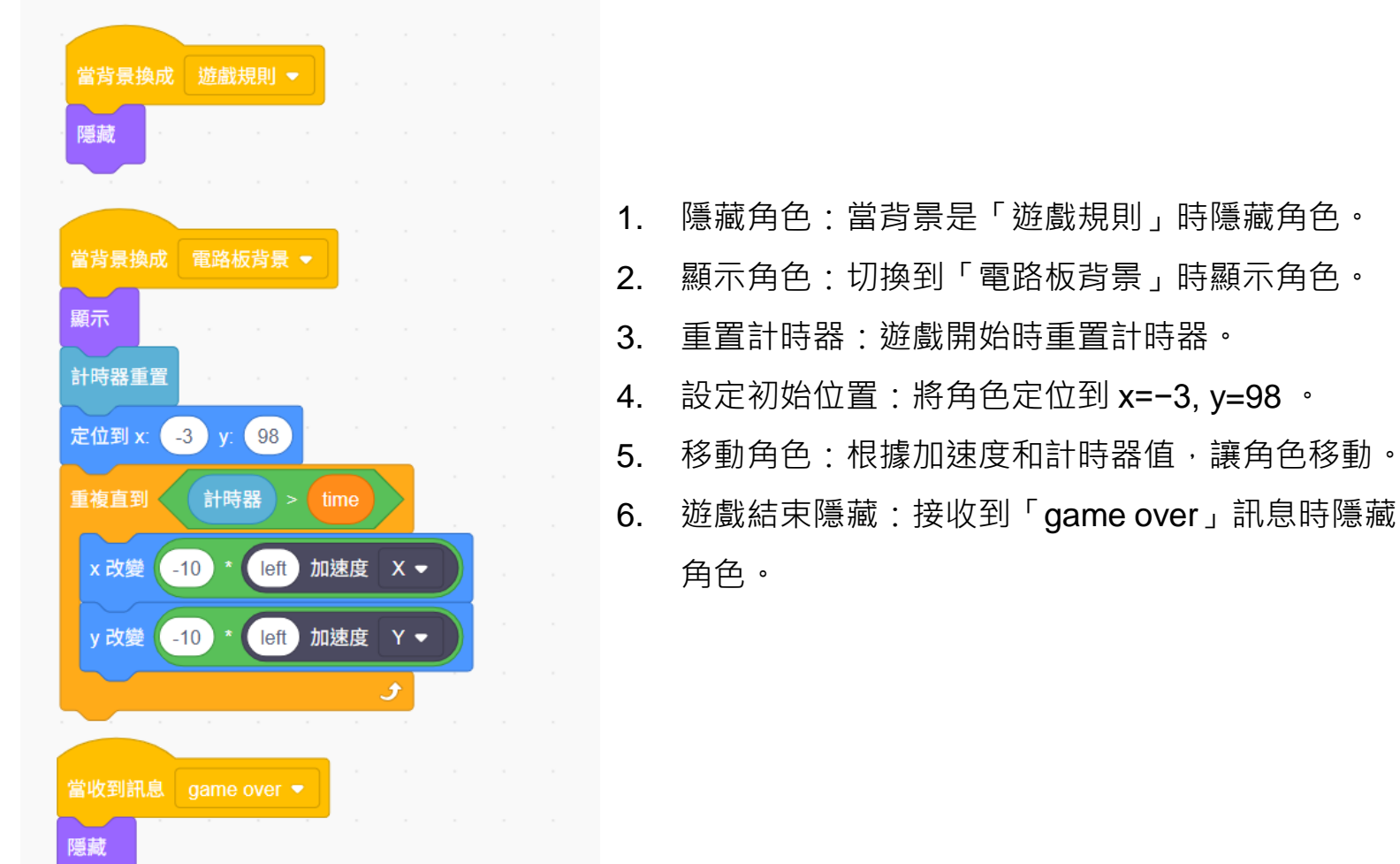

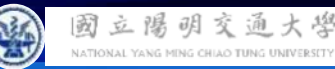

#### >>> 程式介紹—加分與扣分項目

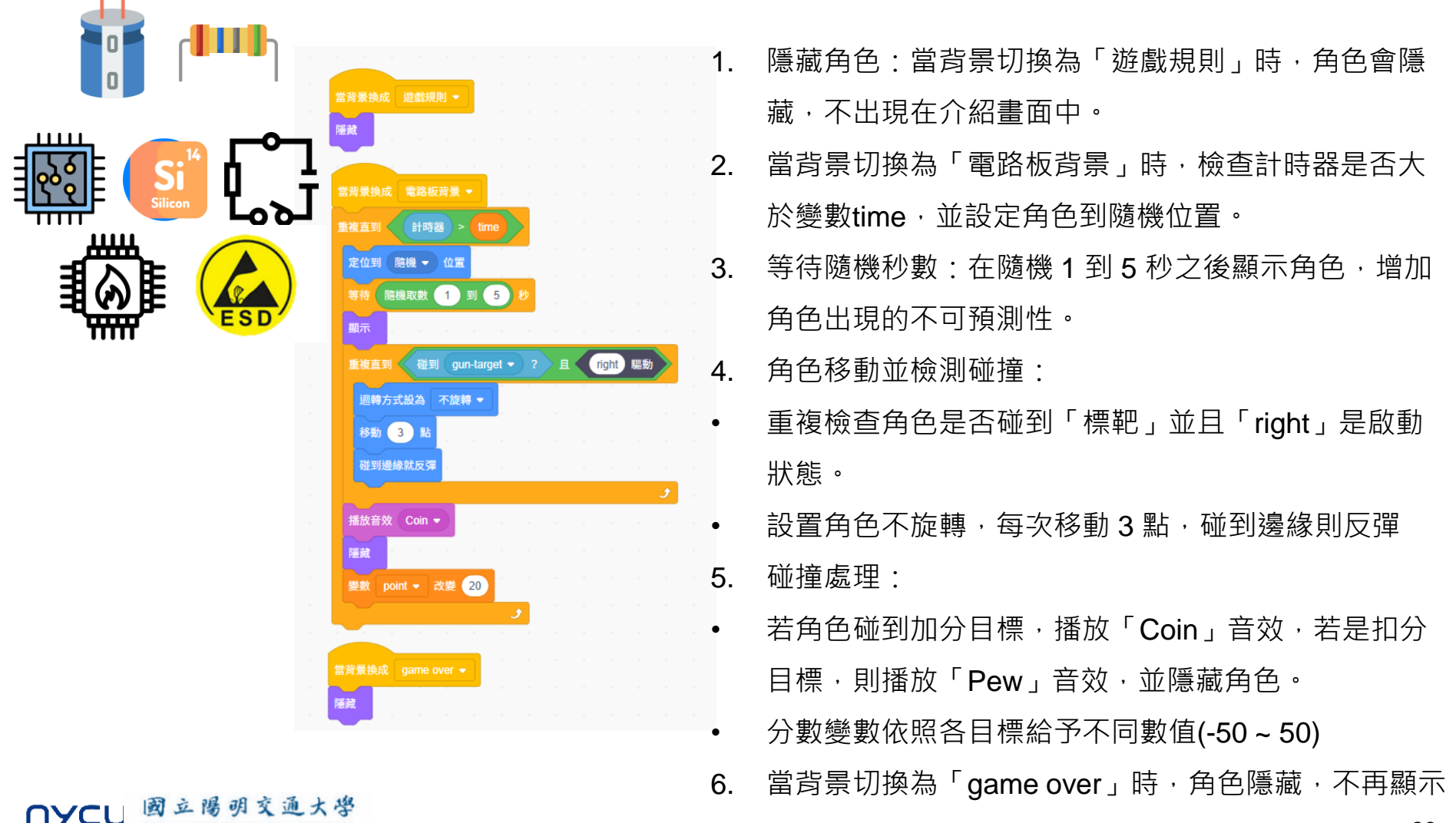

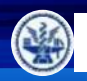

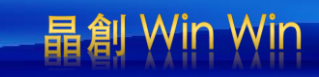

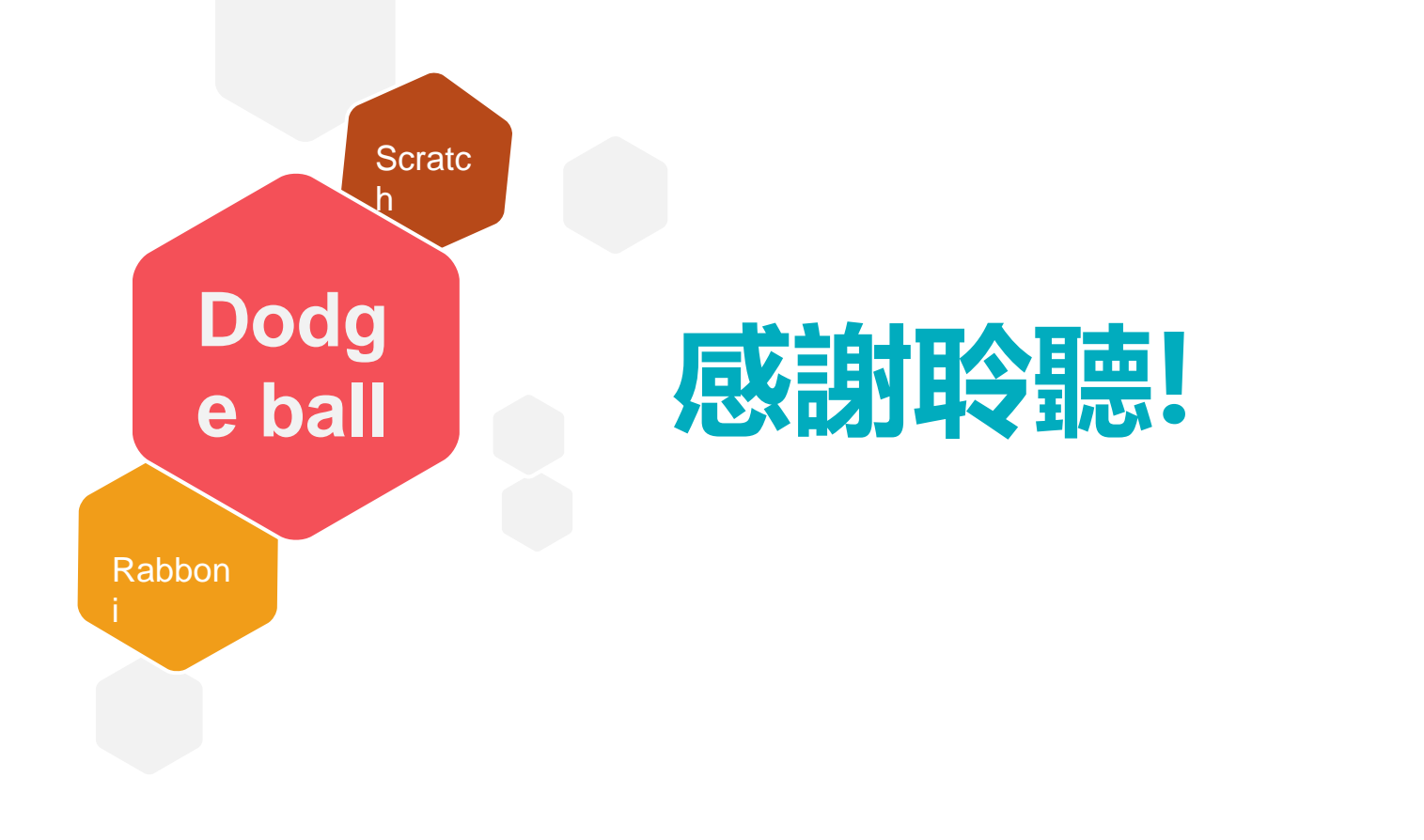

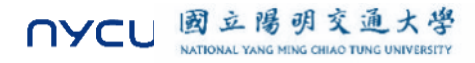